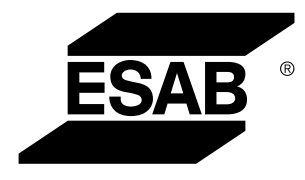

Aristo®

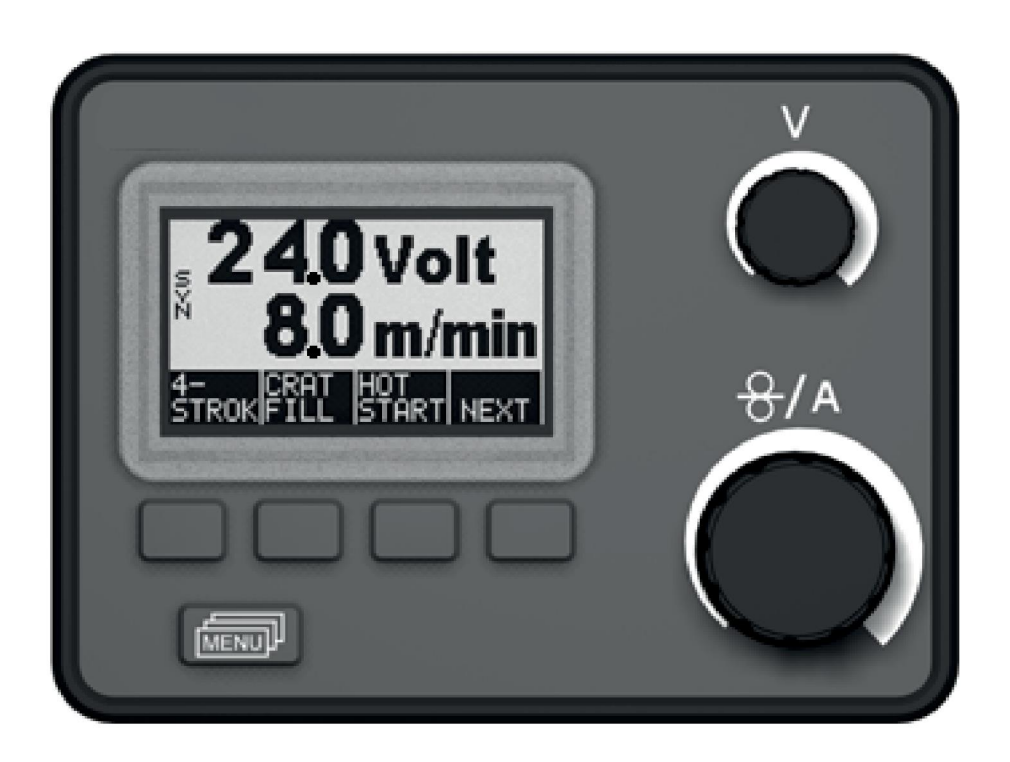

# Инструкция по эксплуатации

| 1  | BBE        | дение                                              | 4        |
|----|------------|----------------------------------------------------|----------|
|    | 1.1        | Первое действие                                    | 4        |
|    | 1.2        | Принцип работы панели управления                   | 4        |
|    | 1.3        | Панель управления                                  | 5        |
|    | 1.4        | Символы на дисплее                                 | 6        |
|    | 1.5        | Обновление программного обеспечения                | 6        |
| 2  | MEH        | Ю                                                  | 7        |
|    | 2.1        | Главное меню и меню измерений                      | 7        |
|    | 2.2        | Меню выбора                                        | 7        |
| 3  | CBAI       | РКА В СРЕДЕ ИНЕРТНОГО ИЛИ АКТИВНОГО ГАЗА (MIG/MAG) | 9        |
|    | 3.1        | Параметры                                          | 9        |
|    | 3.2        | Описание функции                                   | 12       |
| 4  | CBA        | РКА ВОЛЬФРАМОВЫМ ЭЛЕКТРОДОМ В СРЕДЕ ИНЕРТНОГО ГА   | 3A       |
|    | (TIG)      | Ofeen                                              | 17       |
|    | 4.1        | Оозор                                              | 17       |
|    | 4.2<br>4 3 | Параметры                                          | ۲۱<br>1۹ |
| _  |            |                                                    | 15       |
| 5  | CBAI       | РКА ПОКРЫТЫМ ЭЛЕКТРОДОМ (ММА)                      | 23       |
|    | 5.1        | Параметры                                          | 23       |
| 6  | BO3        | <b>ДУШНО-ДУГОВАЯ СТРОЖКА</b>                       | 25       |
|    | 6.1        | Параметры                                          | 25       |
| 7  | ОБШ        | ИЕ ФУНКЦИИ                                         | 26       |
|    | 7.1        | Пульт дистанционного управления                    | 26       |
|    | 7.2        | Параметры                                          | 26       |
| 8  | УПР/       | АВЛЕНИЕ ПАМЯТЬЮ                                    | 27       |
|    | 8.1        | Сохранение параметров сварки                       | 27       |
|    | 8.2        | Вызов параметров сварки                            | 28       |
|    | 8.3        | Удаление параметров сварки                         | 29       |
| 9  | ЗАЩ        | ИТНЫЙ КОД                                          | 30       |
| 10 | коді       | Ы НЕИСПРАВНОСТЕЙ                                   | 31       |
|    | 10.1       | Общие положения                                    | 31       |
|    | 10.2       | Перечень кодов неисправностей                      | 31       |
|    | 10.3       | Описание кодов неисправностей                      | 33       |
| 11 | ЗАКА       | АЗ ЗАПАСНЫЙ ЧАСТЕЙ                                 | 38       |
| сх | EMA .      |                                                    | 39       |

| РАЗМЕРЫ ПРОВОЛОКИ И СОСТАВ ГАЗА | 40 |
|---------------------------------|----|
| СТРУКТУРА МЕНЮ                  | 42 |
| НОМЕРА ЗАКАЗА                   | 49 |

# 1 ВВЕДЕНИЕ

В настоящем руководстве приведены указания по работе с панелью управления U6.

Общие сведения по эксплуатации приведены в инструкциях по эксплуатации блока подачи проволоки и источника питания.

# 1.1 Первое действие

Это меню появится на дисплее при первом включении источника питания.

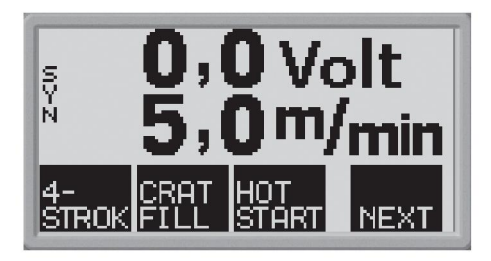

При поставке панель управления и дисплей настроены на английский язык. Всего панель управления позволяет использовать 14 языков: выберите требуемый язык, выполнив следующие операции.

Нажмите

MENUL

для перехода к первому меню выбора.

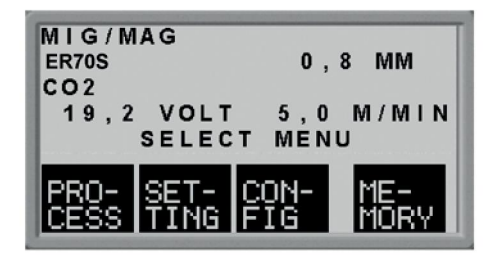

СОН-Нажмите **FIG** для перехода к меню конфигурации.

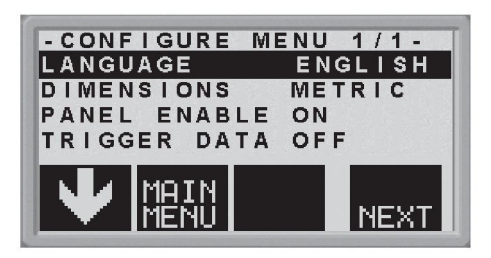

нажимайте **NEXT** (т.е. на экранную кнопку, расположенную справа под дисплеем) до тех пор, пока нужный язык не отобразится на дисплее.

# 1.2 Принцип работы панели управления

В панели управления могут быть обозначены два блока: основная память и память параметров сварки.

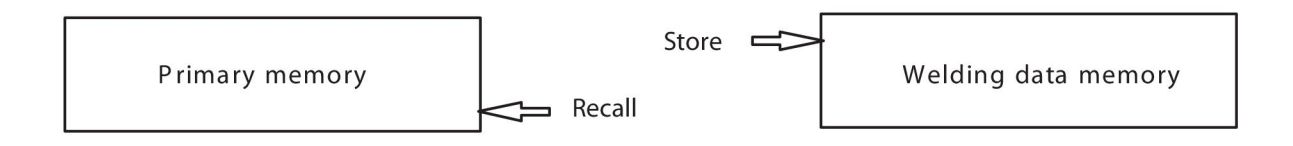

В основной памяти создается полный набор параметров сварки, который может быть сохранен в памяти параметров сварки.

При выполнении сварки именно содержание основной памяти используется для управления процессом. Вследствие этого существует возможность вызова набора данных параметров сварки из памяти параметров сварки в основную память.

Обратите внимание на то, что основная память всегда содержит наиболее поздние заданные значения параметров сварки. Они могут быть вызваны из памяти параметров сварки или индивидуально изменяемых параметров. Иными словами, основная память никогда не опустошается и не сбрасывается.

# 1.3 Панель управления

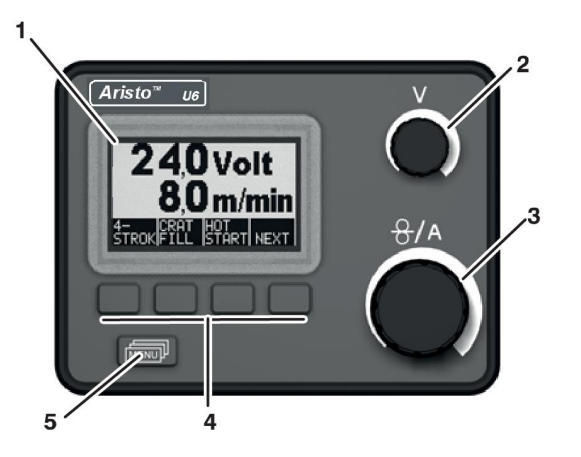

- 1. Дисплей
- 2. Ручка регулировки напряжения
- 3. Ручка регулировки скорости подачи проволоки и сварочного тока
- 4. Мягкие кнопки (функциональные клавиши), см. пояснение ниже
- 5. Кнопка МЕНЮ (MENU)

#### Экранные кнопки

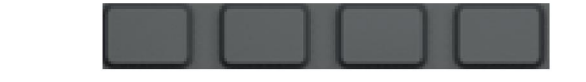

Функции этих кнопок изменяются в зависимости от подменю, отображенного на дисплее. На конкретную функцию кнопок указывает текст в нижней строке на дисплее, соответствующий этим кнопкам. (Белая точка рядом с текстом указывает, что данная кнопка активна.)

Если в руководстве содержится рекомендация нажать кнопку такого типа XXXX, это значит, что вам нужно нажать экранную кнопку под соответствующим текстом на дисплее.

Кнопка МЕНЮ (MENU)

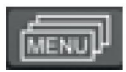

Эта кнопка служит для вызова меню выбора (см. пункт <>) при нахождении в главном меню. В любом другом меню эта кнопка служит для возврата на один уровень меню выше.

# 1.4 Символы на дисплее

| MAIN<br>MENU    | Назад в главное меню.                                |
|-----------------|------------------------------------------------------|
| $\mathbf{\Psi}$ | Переместите курсор вниз на новый параметр настройки. |
| NEXT            | Измените функцию в выбранной строке.                 |
| +               | Увеличьте значение.                                  |
|                 | Уменьшите значение.                                  |

# 1.5 Обновление программного обеспечения

Появление данного предупреждения на дисплее означает, что источник питания не поддерживает данную функцию.

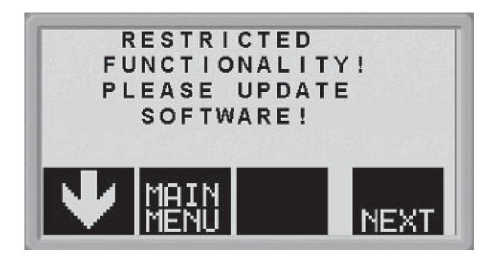

Обратитесь к уполномоченному инженеру по обслуживанию компании ESAB за обновлением программного обеспечения.

# 2 МЕНЮ

На экране панели управления отображаются несколько разных меню: главное меню, меню измерений, меню выбора, меню процесса, меню настроек, меню конфигурации и меню памяти. Кроме того, при включении отображается начальный экран с информацией о типе панели и используемой версии программного обеспечения.

# 2.1 Главное меню и меню измерений

Главное меню всегда отображается сразу после включения, показывая заданные значения параметров. Если в момент начала сварки отображается главное меню, то оно автоматически изменится, чтобы показать измеренные значения (меню измерений). Измеренные значения остаются на дисплее даже после прекращения процесса сварки.

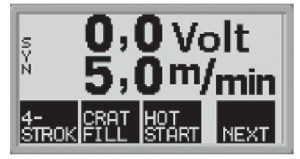

Доступ к другим меню возможен без потери измеренных значений.

Это возможно только при изменении метода сварки или таком положении ручки, при котором на дисплее отображаются параметры настройки, а не измеряемые значения.

# 2.2 Меню выбора

Используйте меню выбора для перехода к следующему требуемому уровню: меню процесса, настройки, конфигурации или памяти.

| MIG/MAG<br>Fe ER70S | 0,8 MM            |  |
|---------------------|-------------------|--|
| 19,2 VOLT<br>SELECT | 5,0 M/MIN<br>MENU |  |
| PRO- SET-           | CON- ME-          |  |

#### Меню процесса

Используйте это меню, чтобы изменить тип сварки, тип материала и т. п.

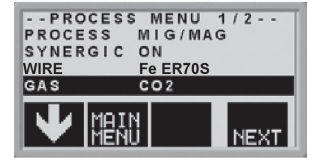

#### Меню настройки

Используйте это меню, чтобы задать параметры сварки, такие как предварительная подача защитного газа, время горячего пуска, время заполнения кратера и т. п.

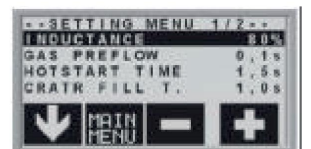

#### Меню конфигурирования

Используйте это меню, чтобы изменить язык, единицы измерения и т.п.

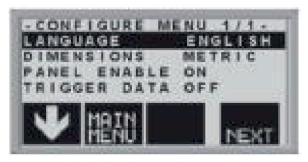

#### Меню памяти

Используйте это меню, чтобы сохранить, вызвать и/или стереть записанные в память параметры сварки. Всего предусмотрено десять ячеек памяти для хранения данных сварки.

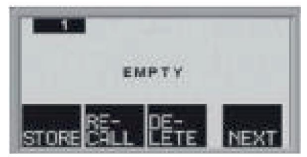

# 3 СВАРКА В СРЕДЕ ИНЕРТНОГО ИЛИ АКТИВНОГО ГАЗА (MIG/MAG)

При сварке MIG/MAG электрическая дуга расплавляет присадочную проволоку (электрод), которая непрерывно подается в зону сварки; при этом зона плавления защищена средой из защитного газа.

Использование импульсного тока влияет на процесс переноса капель расплава с проволоки на деталь, позволяя получить устойчивую дугу без разбрызгивания даже при низкой величине сварочного тока.

# 3.1 Параметры

| Параметры                             | Диапазон<br>регулировки    | Шаг значений                                     | Уставка по<br>умолчанию              |
|---------------------------------------|----------------------------|--------------------------------------------------|--------------------------------------|
| 2/4-шаговое 1)                        | 2-шаговое или<br>4-шаговое | -                                                | 2-шаговое                            |
| Заварка кратера                       | ВЫКЛ или ВКЛ               | -                                                | ВЫКЛ                                 |
| Время заполнения<br>кратера           | 0 - 5 c                    | 0,1 c                                            | 1,0 c                                |
| Горячий старт                         | ВЫКЛ или ВКЛ               | -                                                | ВЫКЛ                                 |
| Время горячего<br>пуска               | 0,0 - 10,0 c               | 0,1 c                                            | 1,5 c                                |
| Плавный пуск                          | ВЫКЛ или ВКЛ               | -                                                | ВКЛ                                  |
| Продувка газа <sup>1)</sup>           | -                          | -                                                | -                                    |
| Подача холодной<br>проволоки          | -                          | -                                                | -                                    |
| QSet                                  | ВЫКЛ или ВКЛ               | -                                                | ВЫКЛ                                 |
| Синергия                              | ВЫКЛ или ВКЛ               | -                                                | ВКЛ <sup>2)</sup>                    |
| Индуктивность                         | 0 - 100                    | 1                                                | 70                                   |
| Подача газа до<br>возбуждения дуги    | 0,1 - 25 c                 | 0,1 c                                            | 0,1 c                                |
| Время послегорения<br>3)              | 0 - 0,35 c                 | 0,01 c                                           | 0,08 c                               |
| SCT <sup>4)</sup>                     | ВЫКЛ или ВКЛ               | -                                                | ВКЛ                                  |
| Параметр пуска R                      | 8,0 - 60,0                 | 0,25                                             | -                                    |
| Подача газа после<br>прекращения дуги | 0,1 - 20 c                 | 1 c                                              | 1 c                                  |
| Точечная сварка                       | ВЫКЛ или ВКЛ               | -                                                | ВЫКЛ                                 |
| Длительность<br>точечной сварки       | 0,1 - 25 c                 | 0,1 c                                            | 0,1 c                                |
| Напряжение питания                    | 8 - 60                     | 0,25 (отображается с одним знаком после запятой) | Отклонение от<br>графика синергии ±0 |
| Скорость подачи<br>проволоки          | 0,8 - 25,0 м/мин           | 0,1 м/мин                                        | 5 м/мин                              |

#### Сварка MIG/MAG в обычном режиме (без импульсного тока)

| Параметры                                                 | Диапазон<br>регулировки                     | Шаг значений | Уставка по<br>умолчанию |
|-----------------------------------------------------------|---------------------------------------------|--------------|-------------------------|
| Параметры пуска                                           | ВЫКЛ, ВКЛ или<br>ДУГА ВЫКЛ                  | -            | ВЫКЛ                    |
| Габаритные<br>размеры                                     | METRIC<br>(Метрические) или<br>INCH (Дюймы) | -            | METRIC<br>(Метрические) |
| Включение панели                                          | ВЫКЛ или ВКЛ                                | -            | ВКЛ                     |
| Автоматическое<br>сохранение                              | ВЫКЛ или ВКЛ                                | -            | ВЫКЛ                    |
| Устройство подачи с<br>контролируемым<br>напряжением дуги | ВЫКЛ или ВКЛ                                | -            | ВЫКЛ                    |
| Предельные<br>значения                                    | ВЫКЛ или ВКЛ                                | -            | ВЫКЛ                    |
| Защитный код                                              | ВЫКЛ или ВКЛ                                | -            | ВЫКЛ                    |

1) Эти функции нельзя изменить в процессе сварки.

<sup>2)</sup> График синергии при подаче: сплошная проволока (ER70S), защитный газ CO2 с проволокой 0,8 мм.

<sup>3)</sup> Можно настроить, только если режим SCT выключен

<sup>4)</sup> Когда SCT включен, установлено значение **Время отжига** -0,05 с. Если SCT выключен, используется сохраненное значение **Время отжига**.

#### Сварка MIG/MAG в импульсном режиме

| Параметры                             | Диапазон<br>регулировки    | Шаг значений | Уставка по<br>умолчанию |
|---------------------------------------|----------------------------|--------------|-------------------------|
| 2/4-шаговое 1)                        | 2-шаговое или<br>4-шаговое | -            | 2-шаговое               |
| Заварка кратера                       | ВЫКЛ или ВКЛ               | -            | ВЫКЛ                    |
| Время заполнения<br>кратера           | 0 - 5 c                    | 0,1 c        | 1,0 c                   |
| Горячий старт                         | ВЫКЛ или ВКЛ               | -            | ВЫКЛ                    |
| Время горячего<br>пуска               | 0,0 - 10,0 c               | 0,1 c        | 1,5 c                   |
| Плавный пуск                          | ВЫКЛ или ВКЛ               | -            | ВКЛ                     |
| Продувка газа <sup>1)</sup>           | -                          | -            | -                       |
| Подача холодной<br>проволоки          | -                          | -            | -                       |
| Подача газа до<br>возбуждения дуги    | 0,1 - 25 c                 | 0,1 c        | 0,1 c                   |
| Время послегорения<br>2)              | 0 - 0,35 c                 | 0,01 c       | 0,08 c                  |
| SCT <sup>3)</sup>                     | ВЫКЛ или ВКЛ               | -            | ВКЛ                     |
| Подача газа после<br>прекращения дуги | 0 - 20 c                   | 1 c          | 1 c                     |

| Параметры                                                   | Диапазон<br>регулировки                     | Шаг значений                                           | Уставка по<br>умолчанию              |
|-------------------------------------------------------------|---------------------------------------------|--------------------------------------------------------|--------------------------------------|
| Точечная сварка                                             | ВЫКЛ или ВКЛ                                | -                                                      | ВЫКЛ                                 |
| Длительность<br>точечной сварки                             | 0,1 - 25 c                                  | 0,1 c                                                  | 0,1 c                                |
| Напряжение питания                                          | 8 - 60                                      | 0,25 (отображается с<br>одним знаком после<br>запятой) | Отклонение от<br>графика синергии ±0 |
| Скорость подачи<br>проволоки                                | 0,8 - 25,0 м/мин                            | 0,1 м/мин                                              | 5 м/мин                              |
| Параметры пуска                                             | ВЫКЛ, ВКЛ или<br>ДУГА ВЫКЛ                  | -                                                      | DISABLE<br>(Отключено)               |
| Габаритные<br>размеры                                       | METRIC<br>(Метрические) или<br>INCH (Дюймы) | -                                                      | METRIC<br>(Метрические)              |
| Включение панели                                            | ВЫКЛ или ВКЛ                                | -                                                      | ВКЛ                                  |
| Автоматическое<br>сохранение                                | ВЫКЛ или ВКЛ                                | -                                                      | ВЫКЛ                                 |
| Устройство подачи с<br>контролируемым<br>напряжением дуги   | ВЫКЛ или ВКЛ                                | -                                                      | ВЫКЛ                                 |
| Предельные<br>значения                                      | ВЫКЛ или ВКЛ                                | -                                                      | ВЫКЛ                                 |
| Защитный код                                                | ВЫКЛ или ВКЛ                                | -                                                      | ВЫКЛ                                 |
| Импульс очистки /<br>окончательный<br>импульс <sup>2)</sup> | 0 – 100 %                                   | 1 %                                                    |                                      |

1) Эти функции нельзя изменить в процессе сварки.

<sup>2)</sup> Можно настроить, только если режим SCT выключен

<sup>3)</sup> Когда SCT включен, установлено значение **Время отжига** -0,05 с. Если SCT выключен, используется сохраненное значение **Время отжига**.

### 3.2 Описание функции

#### 2 - Ход поршня

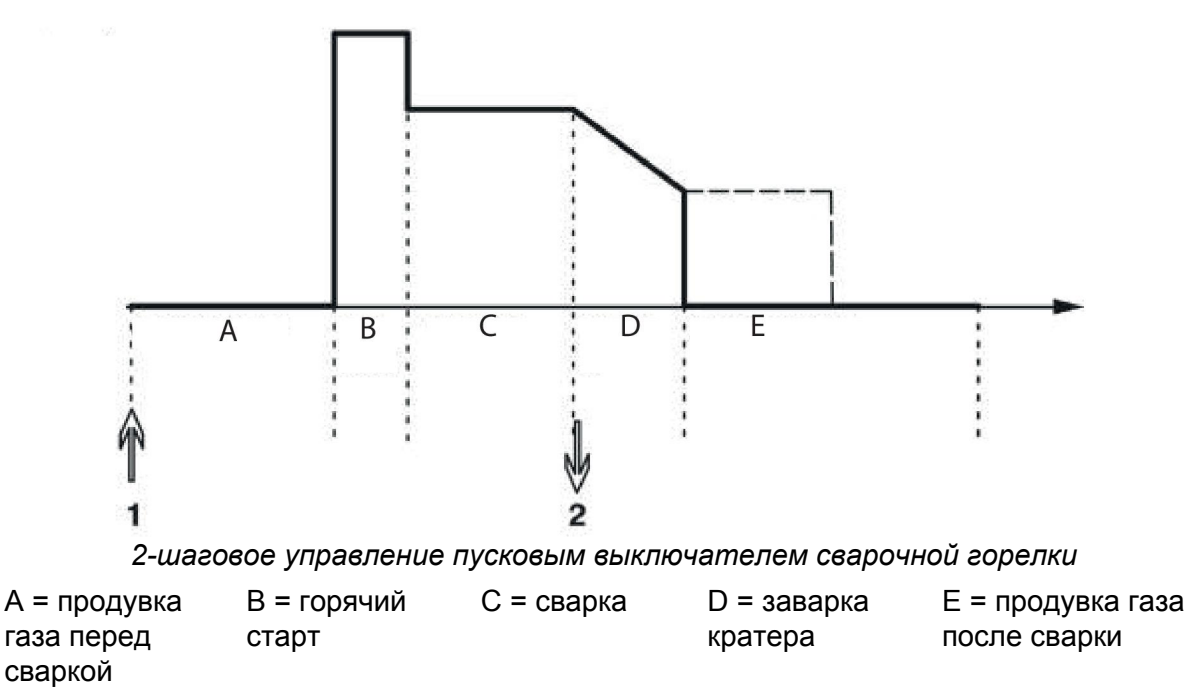

При **2-шаговом** режиме управления после нажатия пускового выключателя сварочной горелки начинается предварительная подача защитного газа (если таковая используется), а затем возбуждается электрическая дуга (1). При отпускании пускового выключателя (2) начинается заполнение кратера (если таковое включено), дуга гасится и начинается подача газа после гашения дуги (если таковая задана).

**COBET:** Если повторно нажать пусковой выключатель сварочной горелки во время заполнения кратера, то процесс сварки можно продолжить в течение требуемого времени (показан пунктирной линией), используя параметры, заданные для функции заполнения кратера. Можно также прервать заполнение кратера, быстро нажав и отпустив пусковой выключатель по ходу заполнения.

Включение 2-шагового режима производится через главное меню.

#### 4 - Ход поршня

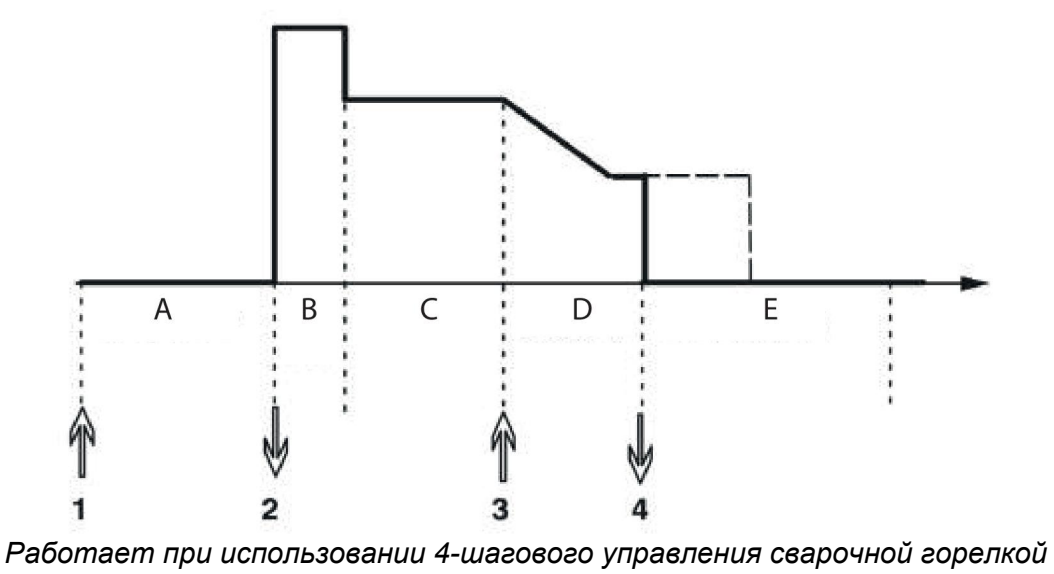

| А = продувка | В = горячий | С = сварка | D = заварка | Е = продувка газа |
|--------------|-------------|------------|-------------|-------------------|
| газа перед   | старт       |            | кратера     | после сварки      |
| сваркой      |             |            |             |                   |

При **4-шаговом** режиме управления после нажатия пускового выключателя начинается предварительная подача защитного газа (1). При отпускании выключателя (2) начнется процесс сварки. Чтобы завершить процесс сварки, сварщик снова нажимает пусковой выключатель (3). При этом начинается заполнение кратера (если таковое включено), а сварочный ток снижается до более низкой величины. При повторном отпускании пускового выключателя (4) дуга гасится, и начинается подача газа после гашения дуги.

**COBET:** Заварка кратера прекращается, когда отпущен пусковой выключатель. Если удерживать выключатель нажатым, то процесс сварки продолжится при более низких значениях параметров, заданных в функции заполнения кратера (пунктирная линия).

- Включение 4-шагового режима производится через главное меню.

#### Заварка кратера

Заполнение кратера позволяет предотвратить образование пор, термическое растрескивание и образование кратера в сварном шве, когда процесс сварки прекращается.

- Задание времени заполнения картера выполняется в меню настроек.

#### Горячий старт

Горячий пуск увеличивает на задаваемое время сварочный ток в начале процесса сварки, снижая тем самым риск плохого сплавления в начале шва.

Задание времени горячего пуска выполняется в меню настроек.

#### Плавный пуск

Функция запуска медленной подачи снижает начальную скорость подачи проволоки до половины заданной скорости до того момента, пока проволока не коснется свариваемой детали.

- Активация режима запуска с медленной подачей проволоки производится через *елавное меню*.

#### Продувка газа

Функция продувки газа используется, чтобы измерить расход газа либо продуть газовые шланги для удаления из них воздуха или влаги перед тем, как начать процесс сварки. Она работает до тех пор, пока выключатель удерживается нажатым, при этом блокируется подача напряжения и запуск подачи проволоки.

- Активация режима продувки газа производится через главное меню.

#### Подача холодной проволоки (толчковый режим подачи проволоки)

Подача холодной проволоки используется, чтобы начать подачу проволоки без возбуждения электрической дуги. Проволока подается до тех пор, пока выключатель удерживается нажатым.

- Активация режима подачи холодной проволоки производится через главное меню.

#### QSet™

Функция QSet™ служит для упрощения настройки параметров сварки.

- При вращении ручки по часовой стрелке длина дуги увеличивается (+).
- При вращении ручки против часовой стрелки длина дуги уменьшается (-).

#### КОРОТКАЯ ДУГА

При выполнении сварки в первый раз с новым типом проволоки/типом газа функция QSet<sup>™</sup> автоматически задает все необходимые параметры сварки. После этого функция QSet<sup>™</sup> сохраняет все данные для обеспечения качественного сварного шва. При этом обеспечивается автоматическая корректировка напряжения в соответствии с изменениями скорости подачи проволоки.

#### РАСПЫЛЯЮЩАЯ ДУГА

При подходе к участку разбрызгивающей дуги значение функции QSet™ должно быть увеличено. При сварке с помощью лишь разбрызгивающей дуги отключите функцию QSet™. Значения всех параметров берутся из функции QSet™, за исключением напряжения, величину которого необходимо задать.

Рекомендация: Выполните первый сварной шов (6 секунд) с использованием функции QSet™ на пробном образце с целью проверки правильности всех параметров.

#### ВНИМАНИЕ!

Функция QSet и синергетический режим не могут быть активированы одновременно.

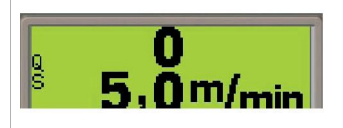

- Включение функции QSet производится в меню процесса.

#### Синергия

1

Для каждой комбинации типа проволоки, диаметра проволоки, и смеси газов требуется уникальное соотношение между скоростью подачи проволоки и напряжением (длиной дуги), чтобы обеспечить устойчивость дуги. Напряжение дуги (длина дуги) автоматически контролируется в соответствии с заранее запрограммированным графиком синергии, который был выбран сварщиком, что позволяет гораздо быстрее и легче находить оптимальные параметры сварки. Это соотношение между скоростью подачи проволоки и другими параметрами сварки называется характеристикой или графиком синергии. Синергический режим включен: в главном меню отображается заданная скорость подачи проволоки, а также положительное и отрицательное отклонение напряжения от графика синергии.

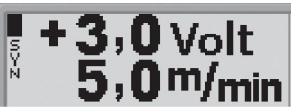

Положительное отклонение отображается столбцом над символом SYN, а отрицательное отклонение отображается под ним.

Синергический режим выключен: в главном меню отображается заданное значение напряжения и скорости подачи проволоки.

- Активация синергического режима производится в меню процесса.

#### Пакет графиков синергии

Поставляемый вместе с машиной пакет графиков называется «Стандартные графики синергии» и включает 33 наиболее часто используемых графика синергии.

Кроме того, можно заказать и другие пакеты синергических графиков, однако их установка должна осуществляться уполномоченным инженером по обслуживанию компании ESAB.

#### Индуктивность

При высокой индуктивности образуется растекающийся шов с небольшим количеством брызг. При низкой индуктивности получаются более резкий звук и более стабильная плотная дуга.

- Задание значения индуктивности выполняется в меню настроек.

#### Подача газа до возбуждения дуги

Подача газа до возбуждения дуги означает время, в течение которого производится подача защитного газа до того, как будет возбуждена дуга.

- Задание времени предварительной подачи газа выполняется в меню настроек.

#### Время послегорения

Время послегорения – это задержка между моментом времени, когда блок подачи проволоки начинает останавливать подачу проволоки, и моментом, когда источник питания прекращает подачу сварочного тока. При слишком малом времени послегорения после завершения сварки остается длинный выступающий конец присадочной проволоки, что создает риск вплавления проволоки в твердеющий сварочный шов. С другой стороны, при слишком большом времени послегорения укорачивается выступающий конец проволоки до такой степени, что это создает риск того, что в следующий раз при начале сварки дуга возникнет на контактном конце сварочной горелки.

- Задание времени послегорения выполняется в меню настроек.

#### SCT

Завершение по короткому замыканию (SCT) — это функция, которая обеспечивает кратковременные, повторяющиеся короткие замыкания в конце сварки до полной остановки подачи сварочной проволоки и разрыва контакта со свариваемой деталью.

#### Параметр пуска R

Параметр пуска R также позволяет отрегулировать электрическую дугу в начале сварки. Параметр можно задать в диапазоне от 8,0 до 60,0, с шагом 0,25. Синергический режим должен быть выключен, чтобы этот параметр был доступен (это означает, что выбран метод короткой дуги).

#### Подача газа после прекращения дуги

Подача газа после гашения дуги – это время, в течение которого продолжается подача защитного газа после того, как дуга погашена.

– Задание времени подачи газа после гашения дуги выполняется в меню настроек.

#### Изменение данных спускового механизма

Эта функция позволяет включать различные варианты предварительно заданных параметров сварки двойным нажатием пускового выключателя сварочного пистолета.

Переключение происходит между ячейками памяти 1, 2 и 3, см. «УПРАВЛЕНИЕ ПАМЯТЬЮ». Если в ячейке памяти 2 нет сохраненных данных, переключение происходит между ячейками 1 и 3.

ВКЛ — Переключение между ячейками памяти может происходить **до**, **после** или **в процессе** сварки.

ДУГА ВЫКЛ — Переключение между ячейками памяти может происходить **до** или **после** сварки.

– Активация режима переключения параметров пусковым выключателем производится в меню конфигурации.

#### Устройство подачи с контролируемым напряжением дуги

При активизации этой функции становится возможным использование устройства подачи с контролируемым напряжением дуги или с выключением дуги, когда напряжение дуги от источника питания используется для питания блока подачи.

– Активация функции устройства подачи с контролируемым напряжением дуги производится в *меню процесса*.

#### Точечная сварка

Выберите режим точечной сварки для точечной сварки листов металла.

– Активация и настройка режима точечной сварки производится в меню настроек.

#### Напряжение питания

Чем выше напряжение, тем длиннее дуга, а также выше температура и больше размер зоны сварки.

Независимо от того, какое меню отображается, установленное значение напряжения всегда можно изменить. Значение отображается в главном меню или меню выбора.

#### Скорость подачи проволоки

Скорость подачи проволоки — это скорость, с которой подается присадочная проволока, выраженная в м/мин.

Независимо от того, какое меню отображается, установленное значение скорости подачи проволоки всегда можно изменить. Значение отображается в главном меню или меню выбора.

#### Импульс очистки / окончательный импульс

Импульс очистки проволоки представляет собой импульс, который подается для предотвращения образования шарика на проволоке при прекращении сварки. Применяется при сварке MIG/MAG с короткой/капельной дугой и короткими импульсами. В импульсном режиме завершение синхронизируется с окончательным импульсом, который можно настроить в пределах 0–100%.

# 4 СВАРКА ВОЛЬФРАМОВЫМ ЭЛЕКТРОДОМ В СРЕДЕ ИНЕРТНОГО ГАЗА (TIG)

# 4.1 Обзор

Для сварки TIG используется неплавящийся вольфрамовый электрод, на котором возбуждается электрическая дуга, расплавляющая свариваемую деталь. Зона сварки и сам электрод защищены средой из защитного газа.

Импульсный ток используется для того, чтобы дать больше контроля над зоной сварки и отвердением шва. Частота импульсов достаточно низка, чтобы обеспечить начало отверждения части зоны сварки между импульсами. Импульсный режим имеет четыре контролируемых параметра: длительность импульса, длительность тока фона, величина импульсного тока и величина фонового тока.

# 4.2 Параметры

#### Сварка методом TIG без пульсаций

| Параметры                          | Диапазон<br>регулировки                     | Шаг значений | Уставка по<br>умолчанию |
|------------------------------------|---------------------------------------------|--------------|-------------------------|
| 2/4-шаговое 1)                     | 2-шаговое или<br>4-шаговое                  | -            | 2-тактный               |
| HF/Liftarc                         | HF или Liftarc                              | -            | HF                      |
| Live TIG-start <sup>2)</sup>       | -                                           | -            | -                       |
| Продувка газа <sup>1)</sup>        | -                                           | -            | -                       |
| Подача газа до<br>возбуждения дуги | 0 - 5 c                                     | 0,1 c        | 0,5 c                   |
| Время нарастания                   | 0 - 5 c                                     | 0,1 c        | 0,0 c                   |
| Время снижения<br>тока             | 0 - 10 c                                    | 0,1 c        | 2 c                     |
| Подача газа после прекращения дуги | 0 - 25 c                                    | 0,1 c        | 5,0 c                   |
| Сила тока <sup>2)</sup>            | 4 – 500 A                                   | 1 A          | 100 A                   |
| Параметры пуска                    | ВЫКЛ, ВКЛ или<br>ДУГА ВЫКЛ                  | -            | DISABLE<br>(Отключено)  |
| Габаритные<br>размеры              | METRIC<br>(Метрические) или<br>INCH (Дюймы) | -            | METRIC<br>(Метрические) |
| Включение панели                   | ВЫКЛ или ВКЛ                                | -            | ВКЛ                     |
| Автоматическое<br>сохранение       | ВЫКЛ или ВКЛ                                | -            | ВЫКЛ                    |
| Предельные<br>значения             | ВЫКЛ или ВКЛ                                | -            | ВЫКЛ                    |
| Защитный код                       | ВЫКЛ или ВКЛ                                | -            | ВЫКЛ                    |
| Минимальная сила<br>тока           | 0 – 99%                                     | 1 %          | 0%                      |
| Функция VRD                        | -                                           | -            | -                       |

1) Эти функции нельзя изменить в процессе сварки.

<sup>2)</sup> Сила тока в режиме «Live TIG-start» и максимальная сила тока зависит от типа используемой машины.

| Параметры                             | Диапазон<br>регулировки                     | Шаг значений | Уставка по<br>умолчанию |
|---------------------------------------|---------------------------------------------|--------------|-------------------------|
| 2/4-шаговое 1)                        | 2-шаговое или<br>4-шаговое                  | -            | 2-тактный               |
| HF/Liftarc                            | HF или Liftarc                              | -            | HF                      |
| Продувка газа <sup>1)</sup>           | 0 - 5 c                                     | 0,1 c        | 0,5 c                   |
| Подача газа до<br>возбуждения дуги    | 0 - 5 c                                     | 0,1 c        | 0,5 c                   |
| Время нарастания                      | 0 - 5 c                                     | 0,1 c        | 0,0 c                   |
| Время снижения<br>тока                | 0 - 5 c                                     | 0,1 c        | 2 c                     |
| Подача газа после<br>прекращения дуги | 0 - 25 c                                    | 0,1 c        | 5,0 c                   |
| Длительность                          | 0,001 - 0,1 c                               | 0,001 c      | 0 100 c                 |
| импульса                              | 0,1–5 c                                     | 0,1 c        |                         |
| Длительность                          | 0,001 - 0,1 c                               | 0,001 c      | 0 200 c                 |
| фонового тока                         | 0,1-1 c                                     | 0,1 c        |                         |
| Ток импульса <sup>2)</sup>            | 4 – 500 A                                   | 1 A          | 100 A                   |
| Базовый ток <sup>2)</sup>             | 4 – 500 A                                   | 1 A          | 25 A                    |
| Параметры пуска                       | ВЫКЛ, ВКЛ или<br>ДУГА ВЫКЛ                  | -            | DISABLE<br>(Отключено)  |
| Габаритные<br>размеры                 | METRIC<br>(Метрические) или<br>INCH (Дюймы) | -            | METRIC<br>(Метрические) |
| Включение панели                      | ВЫКЛ или ВКЛ                                | -            | ВКЛ                     |
| Автоматическое<br>сохранение          | ВЫКЛ или ВКЛ                                | -            | ВЫКЛ                    |
| Предельные<br>значения                | ВЫКЛ или ВКЛ                                | -            | ВЫКЛ                    |
| Защитный код                          | ВЫКЛ или ВКЛ                                | -            | ВЫКЛ                    |
| Минимальная сила<br>тока              | 0 – 99%                                     | 1 %          | 0%                      |

#### Сварка методом TIG с импульсным режимом

1) Эти функции нельзя изменить в процессе сварки.

<sup>2)</sup> Максимальная сила тока зависит от типа используемой машины.

# 4.3 Описание функции

#### 2-шаговое

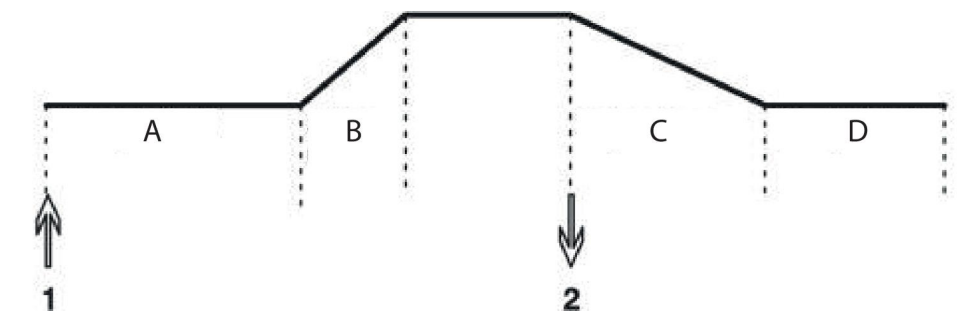

2-шаговое управление пусковым выключателем сварочной горелки.

А = продувка газа В = нарастание С = спад D = продувка газа перед сваркой D = продувка газа

При **2-шаговом**режиме управления после нажатия пускового выключателя начинается предварительная подача защитного газа (если таковая используется), а затем возбуждается электрическая дуга (1). Ток возрастает до заданного значения (в соответствии с функцией нарастания, если она включена). При отпускании пускового выключателя (2) ток прекращается (или начинает спадать, если включена функция снижения тока), и дуга гаснет. Начинается продувка газа после сварки, если эта функция включена

Включение 2-шагового режима производится через главное меню.

# 4-шаговое А В С D 4-шаговое управление пусковым выключателем сварочной горелки.

А = продувка газа В = нарастание С = спад D = продувка газа перед сваркой D = продувка газа

#### 4-шаговое управление пусковым выключателем сварочной горелки.

При **4-шаговом** режиме управления после нажатия пускового выключателя начинается предварительная подача защитного газа (если таковая включена) (1). По окончании времени продувки газа перед сваркой ток повышается до начального уровня (несколько ампер), и возбуждается электрическая дуга. При отпускании пускового выключателя (2) ток повышается до заданной величины (с постепенным подъемом, если включена функция нарастания тока). По окончании процесса сварки сварщик снова нажимает пусковой выключатель (3), и ток сбрасывается опять до начального уровня (или постепенно снижается, если включена функция снижения тока). При повторном отпускании пускового выключателя (4) дуга гасится, и начинается подача газа после гашения дуги.

- Включение 4-шагового режима производится через главное меню.

HF

Функция НF позволяет возбудить дугу с помощью искры, которая возникает, когда вольфрамовый электрод подведен на определенное расстояние к свариваемой детали.

– Активация режима высокочастотного возбуждения дуги (HF) производится в *меню* процесса.

#### LiftArc

Функция LiftArc возбуждает дугу, когда электрод касается свариваемой детали, а затем приподнимается над ней.

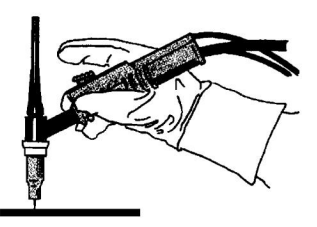

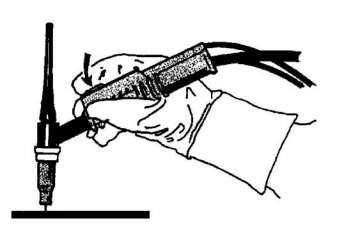

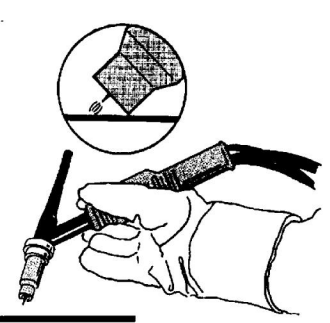

Возбуждение дуги с помощью функции LiftArc™:

- 1. электрод касается детали;
- 2. нажат пусковой выключатель, и начинается подача слабого тока;
- 3. Сварщик отводит сварочный пистолет от детали: возбуждается дуга, и ток автоматически повышается до заданного значения.

#### "Live TIG-start"

В режиме "Live TIG start" дуга возбуждается, когда вольфрамовый электрод касается свариваемой детали, а затем приподнимается над ней.

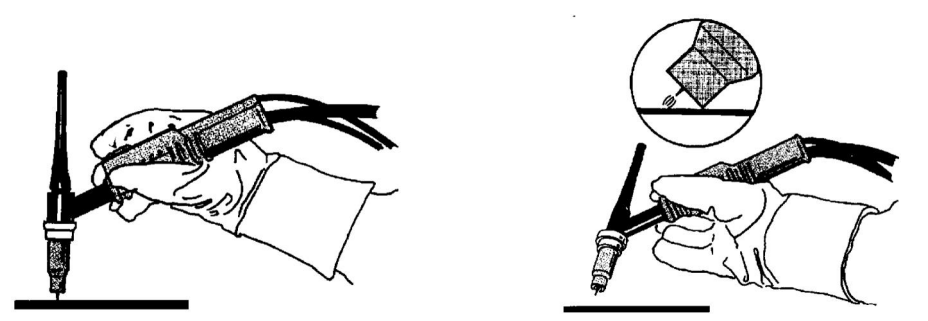

– Активация функции «Live TIG-start» производится в меню процесса.

#### Продувка газа

Продувка газом выполняется для измерения расхода газа или для удаления воздуха и влаги из газовых шлангов перед началом сварки. Продувка газом выполняется до тех пор, пока нажата кнопка, без напряжения и до начала подачи проволоки.

– Режим продувки газа включается через главное меню.

#### Подача газа до возбуждения дуги

Задание продолжительности предварительной подачи защитного газа до момента зажигания дуги.

- Задание времени предварительной подачи газа выполняется в меню настроек.

#### Нарастание

Функция нарастания означает, что после возбуждения дуги TIG, ток медленно повышается до заданной величины. Это обеспечивает более мягкий разогрев

электрода и дает возможность сварщику правильно расположить электрод до того, как будет достигнуто заданное значение тока.

- Задание времени повышения тока выполняется в меню настроек.

#### Медленное снижение тока

Функция снижения тока при сварке TIG используется для того, чтобы не допустить растрескивания кратера в конце процесса сварки. Она медленно снижает ток в течение регулируемого промежутка времени.

– Задание времени снижения тока выполняется в меню настроек.

#### Подача газа после прекращения дуги

Регулировка времени подачи защитного газа после гашения дуги.

– Задание времени подачи газа после гашения дуги выполняется в меню настроек.

#### Длительность импульса

Это продолжительность времени, в течение которого в цикле импульса *включен* импульсный ток.

- Задание длительности импульса выполняется в меню настроек.

#### Продолжительность подачи базового тока

Это продолжительность времени, в течение которого протекает фоновый ток. В сумме с длительностью импульса это время дает общую продолжительность цикла импульсного тока.

- Задание длительности паузы выполняется в меню настроек.

#### Базовый ток

Это более низкая величина тока из двух значений, используемых при сварке с подачей импульсного тока.

– Задание фонового тока выполняется в меню настроек.

#### Ток импульса

Это более высокая величина тока из двух значений, используемых при сварке с подачей импульсного тока.

Независимо от того, какое меню отображается, установленное значение импульсного тока всегда можно изменить. Значение отображается в *елавном меню, меню выбора* или *меню настроек*.

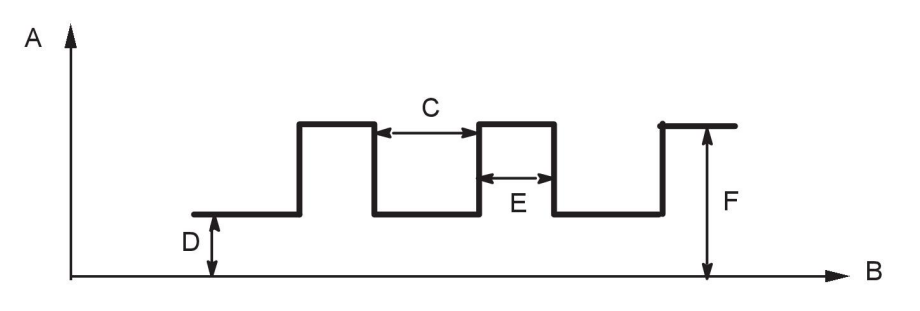

Сварка методом TIG в импульсном режиме

E = длительность импульса F = ток импульса

А = сила тока

В = время

C = продолжительность подачи базового тока

D = базовый ток

#### Сила тока

Чем выше ток, тем шире и глубже проникновение в свариваемую деталь.

Независимо от того, какое меню отображается, установленное значение тока всегда можно изменить. Значение отображается в *главном меню* или *меню выбора*.

#### Изменение данных пуска

Эта функция позволяет включать различные варианты предварительно заданных параметров сварки двойным нажатием пускового выключателя сварочного пистолета.

Переключение происходит между ячейками памяти 1, 2 и 3, см. главу «УПРАВЛЕНИЕ ПАМЯТЬЮ». Если в ячейке памяти 2 нет сохраненных данных, переключение происходит между ячейками 1 и 3.

ВКЛ — Переключение между ячейками памяти может происходить **до**, **после** или **в процессе** сварки.

ДУГА ВЫКЛ — Переключение между ячейками памяти может происходить **до** или **после** сварки.

– Активация режима переключения параметров пусковым выключателем производится в меню конфигурации.

#### Минимальный ток (пульт дистанционного управления)

Используется для задания минимального тока для пульта дистанционного управления. Если значение максимальной силы тока составляет 100 А, а значение минимальной силы тока должно равняться 50 А, установите минимальный ток на 50 %. Если значение максимальной силы тока составляет 100 А, а значение минимальной силы тока должно равняться 90 А, установите минимальный ток на 90 %.

– Задание минимального тока выполняется в меню настроек.

#### VRD (Voltage Reduction Device — устройство понижения напряжения)

Когда сварка не выполняется, функция VRD обеспечивает удержание значения напряжения разомкнутой цепи на уровне, не превышающем 35 В. На это указывает наличие значка VRD, см. рисунок.

Когда система обнаруживает начало процесса сварки, функция VRD блокируется.

Если при включенной функции VRD напряжение разомкнутой цепи превышает предел в 35 В, на это указывает сообщение об ошибке (16), появляющееся на дисплее; сварка не может быть начата до исчезновения данного сообщения.

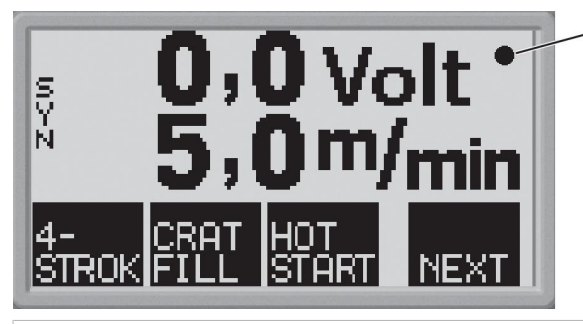

— Значок VRD

#### ВНИМАНИЕ!

Функция VRD работает с источниками питания, в которых она реализована.

Ĭ

# 5 СВАРКА ПОКРЫТЫМ ЭЛЕКТРОДОМ (ММА)

Сварка ММА — это сварка с использованием покрытых электродов. При возбуждении электрической дуги электрод и его покрытие расплавляются, при этом покрытие образует защитный шлак.

# 5.1 Параметры

| Параметры                    | Диапазон<br>регулировки                     | Шаг значений | Уставка по<br>умолчанию |
|------------------------------|---------------------------------------------|--------------|-------------------------|
| Горячий старт <sup>1)</sup>  | ON (Вкл.) или OFF<br>(Выкл.)                | -            | ВЫКЛ                    |
| Время горячего<br>пуска      | 1 - 30                                      | 1            | 10                      |
| Давление дуги                | 0 - 10                                      | 0,5          | 3                       |
| Сила тока <sup>2)</sup>      | 16 – 500 A                                  | 1A           | 164 A                   |
| Габаритные<br>размеры        | METRIC<br>(Метрические) или<br>INCH (Дюймы) | -            | METRIC<br>(Метрические) |
| Включение панели             | ВЫКЛ или ВКЛ                                | -            | ВКЛ                     |
| Автоматическое<br>сохранение | ВЫКЛ или ВКЛ                                | -            | ВЫКЛ                    |
| Предельные<br>значения       | ВЫКЛ или ВКЛ                                | -            | ВЫКЛ                    |
| Защитный код                 | ВЫКЛ или ВКЛ                                |              | ВЫКЛ                    |
| Минимальная сила<br>тока     | 0 – 99%                                     | 1 %          | 0%                      |
| Функция VRD                  | -                                           | -            | -                       |

1) Эти функции нельзя изменить в процессе сварки.

<sup>2)</sup>Максимальная сила тока зависит от типа используемой машины.

График синергии при подаче рутилового электрода диаметром 4 мм.

#### Горячий старт

Функция горячего пуска увеличивает сварочный ток на регулируемое время в начале процесса сварки. Это уменьшает риск плохого сплавления в начале сварки.

Задание времени горячего пуска выполняется в меню настроек.

#### Давление дуги

От мощности дуги зависит, как будет изменяться ток при изменении длины дуги. Чем меньше мощность дуги, тем менее резкий звук и меньше разбрызгивание.

Задание мощности дуги выполняется в меню настроек.

#### Сила тока

Чем выше ток, тем шире и глубже проникновение в свариваемую деталь.

Независимо от того, какое меню отображается, установленное значение тока всегда можно изменить. Значение отображается в главном меню или меню выбора.

#### Минимальный ток (пульт дистанционного управления)

Используется для задания минимального тока для пульта дистанционного управления. Если значение максимальной силы тока составляет 100 А, а значение минимальной силы тока должно равняться 50 А, установите минимальный ток на 50 %.

Если значение максимальной силы тока составляет 100 А, а значение минимальной силы тока должно равняться 90 А, установите минимальный ток на 90 %.

- Задание минимального тока выполняется в меню настроек.

#### VRD (Voltage Reduction Device — устройство понижения напряжения)

Когда сварка не выполняется, функция VRD обеспечивает удержание значения напряжения разомкнутой цепи на уровне, не превышающем 35 В. На это указывает наличие значка VRD, см. рисунок.

Когда система обнаруживает начало процесса сварки, функция VRD блокируется.

Если при включенной функции VRD напряжение разомкнутой цепи превышает предел в 35 В, на это указывает сообщение об ошибке (16), появляющееся на дисплее; сварка не может быть начата до исчезновения данного сообщения.

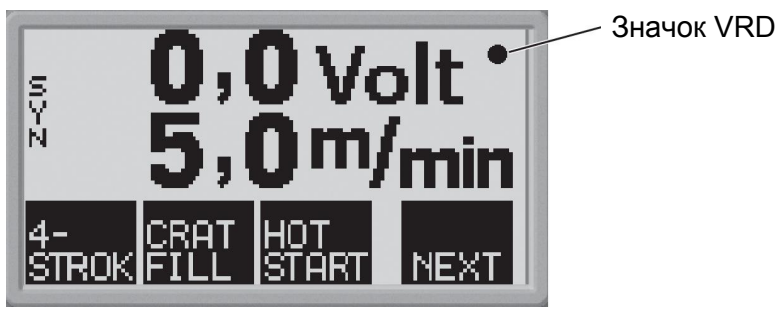

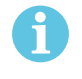

#### ВНИМАНИЕ!

Функция VRD работает с источниками питания, в которых она реализована.

# 6 ВОЗДУШНО-ДУГОВАЯ СТРОЖКА

Воздушно-дуговая строжка предполагает использование специального электрода, представляющего собой угольный стержень в медной оболочке. Дуга формируется между угольным стержнем и деталью при этом для выдувания расплавленного металла и формирования шва подается воздух

# 6.1 Параметры

| Параметры          | Диапазон<br>регулировки | Шаг значений                                                | Уставка по<br>умолчанию |
|--------------------|-------------------------|-------------------------------------------------------------|-------------------------|
| Диаметр электрода  | 4–8 мм                  | 1 мм                                                        | 4 мм                    |
| Напряжение питания | 8–60 B                  | 0,25 В<br>(отображается с<br>одним знаком после<br>запятой) | 37 B                    |

#### Диаметр электрода

Чем больше диаметр электрода, тем шире и глубже проникновение в свариваемую деталь.

#### Напряжение питания

Чем выше напряжение, тем шире и глубже проникновение в свариваемую деталь.

# 7 ОБЩИЕ ФУНКЦИИ

# 7.1 Пульт дистанционного управления

Чтобы пуль дистанционного управления работал нормально, на машины со встроенной панелью управления должна быть установлена программа версии 1.21 или более поздней версии.

# Состояние панели управления при подключении пульта дистанционного управления

• При подключении пульта дистанционного управления на экране дисплея фиксируется отображаемое в этот момент меню.

Измеренные и установленные значения обновляются, но отображаются только в тех меню, в которых эти значения могут быть отображены.

- Если отображается символ кода неисправности, он не может быть удален до тех пор, пока не будет отсоединен пульт дистанционного управления.
- 10-программный пульт дистанционного управления позволяет выбирать одну из десяти ячеек памяти: 1, 2, 3, 4, 5, 6, 7, 8, 9, 10. Если ячейка памяти 2 пуста, система использует данные ячейки 1. Дополнительные сведения приведены в разделе «УПРАВЛЕНИЕ ПАМЯТЬЮ».

# 7.2 Параметры

#### Включение панели

При подключении блока дистанционного управления величину тока или напряжения, а также скорость подачи проволоки можно задать с панели управления или с блока дистанционного управления.

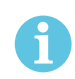

#### ВНИМАНИЕ!

Данную функцию следует активизировать до подключения пульта дистанционного управления.

– Активизация функции включения панели выполняется в меню конфигурации.

#### Автоматическое сохранение

В том случае, если из памяти параметров сварки вызывается уставка параметра сварки и подвергается регулировке, измененная уставка автоматически сохраняется при вызове из памяти новой уставки параметра сварки.

– Активизация функции автоматического сохранения выполняется в меню конфигурации.

#### Предельные значения

Ее использование облегчает получение сварки высокого качества за счет установки минимальных и максимальных значений скорости подачи проволоки / силы тока или напряжения. Предельные значения могут быть сохранены в первых 5 ячейках памяти параметров сварки.

– Активизация функции предельных значений выполняется в меню конфигурации.

#### Защитный код

Эта функция позволяет блокировать меню настроек. В этом случае сохраняется возможность выбора только главного меню, меню памяти и меню измерений, см. главу «ЗАЩИТНЫЙ КОД».

– Активизация функции защитного кода выполняется в меню конфигурации.

#### УПРАВЛЕНИЕ ПАМЯТЬЮ 8

Созданные в основной памяти различные параметры сварки могут быть сохранены в меню памяти. Всего может быть сохранено до 10 наборов параметров сварки.

#### 8.1 Сохранение параметров сварки

Задание параметров сварки в основной памяти.

Нажмите

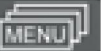

, чтобы получить доступ к "меню выбора", затем ОВУ для доступа к соответствующим настройкам.

|       | MEMOR | Y M | EN | IU |      |
|-------|-------|-----|----|----|------|
| CUF   | RENT  | SET | TI | N  | GS   |
| MIG   | MAG   |     |    |    |      |
| Fe ER | 70S   |     | 0, | 8  | MM   |
| 0,0   | VOLT  | 5,  | 0  | Μ  | /MIN |
|       |       |     |    |    |      |
|       |       |     |    |    |      |
|       |       |     |    |    | NEXT |

Проверьте правильность задания параметров сварки.

Нажмите NEXT для открытия меню памяти.

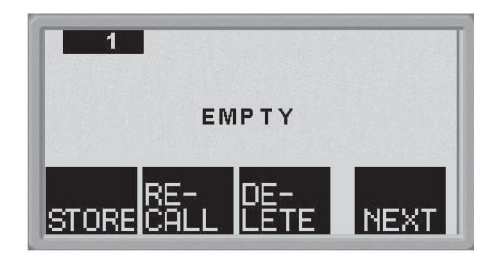

Нажмите **NEXT** до открытия той ячейки памяти, в которой требуется сохранить параметры сварки, например, ячейки 2.

Нажмите **STORE** — в результате параметры сварки будут сохранены в ячейке 2. Другие ячейки памяти остаются свободными.

#### 8.2 Вызов параметров сварки

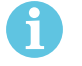

#### ВНИМАНИЕ!

Если панель U6 выделяет несоответствие между данными, взятыми из памяти, и текущими данными, то вызываются параметры сварки и может отобразиться сообщение об ошибке (ошибка 44). Сообщение отображается, когда параметры сварки вызываются при подключении к источнику питания, имеющему версию программного обеспечения, отличную от используемой при сохранении параметров сварки.

| Нажмите | MENUP |
|---------|-------|

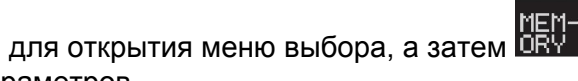

ЕМ-RY для открытия

соответствующих параметров.

|       | MEMOR | RY M | IEN | IU - | -            |
|-------|-------|------|-----|------|--------------|
| CUF   | RENT  | SET  | TI  | NG   | S            |
| MIG   | MAG   |      |     |      |              |
| Fe ER | 70S   |      | 0,  | 8    | MM           |
| 0.0   | VOLT  | 5.   | 0   | M/   | MIN          |
|       |       |      |     |      |              |
|       |       |      |     |      |              |
|       |       |      |     | •    | JEVI         |
|       |       |      |     |      | <u>1⊏∩ I</u> |

Нажмите **NEXT** для открытия меню памяти.

Выберите ячейку памяти с интересующими параметрами сварки, например, ячейку 2.

Нажмите МЕХТ и удерживайте до перехода к ячейке 2.

Нажмите САСС для вызова ячейки 2. Появляются следующие вопросы:

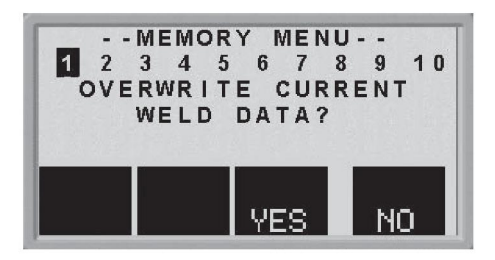

Нажмите YES (да), чтобы вызвать параметры сварки из ячейки 2 и изменить сохраненные в этой ячейке параметры. (чтобы отказаться, нажмите NO (нет)).

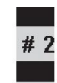

Данная пиктограмма **н** в главном меню показывает, к какой ячейке памяти произведено обращение.

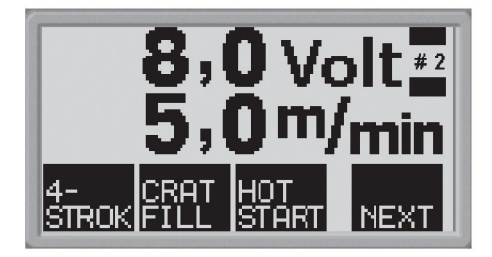

# 8.3 Удаление параметров сварки

Нажмите для открытия меню выбора, а затем СКУ- для открытия соответствующих параметров.

|    | 1             | IVI I              | = N                   | U                          |                            |                                      |
|----|---------------|--------------------|-----------------------|----------------------------|----------------------------|--------------------------------------|
| NT | SE            | T                  | ГΙ                    | N                          | GS                         |                                      |
| G  |               |                    |                       |                            |                            |                                      |
|    |               | (                  | Ο,                    | 8                          | N                          | IM                                   |
| LT | 5             | . (                | 0                     | М                          | / N                        | IN                                   |
| _  |               |                    |                       |                            |                            |                                      |
|    |               |                    |                       |                            |                            |                                      |
|    |               |                    |                       |                            | N                          | FXT                                  |
|    | NT<br>G<br>LT | NT SE<br>G<br>LT 5 | NT SET<br>G<br>LT 5,0 | NT SETTI<br>G 0,<br>LT 5,0 | NT SETTIN<br>G<br>LT 5,0 M | NT SETTINGS<br>G 0,8 M<br>LT 5,0 M/M |

Нажмите **NEXT** для открытия меню памяти.

Выберите ячейку памяти с параметрами сварки, которые требуется удалить, например,

ячейку 2. Нажмите **NEXT** и удерживайте до перехода к ячейке 2.

Нажмите ЦЕТЕ для удаления ячейки 2. Появляются следующие вопросы:

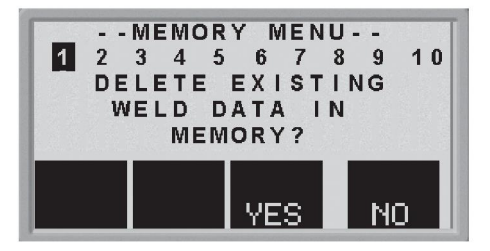

Нажмите YES (да), чтобы удалить параметры сварки из ячейки памяти 2 (чтобы оставить параметры, нажмите NO (нет)). В результате ячейка 2 будет очищена.

(MENU)

# 9 ЗАЩИТНЫЙ КОД

Нажмите

для открытия меню защитного кода.

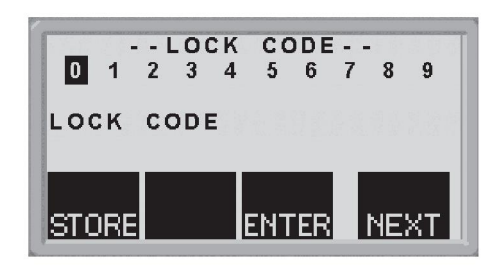

Нажимайте NEXT до выделения первого символа PIN-кода.

Нажмите **STORE**для сохранения первого символа кода. Повторите действия для остальных символов.

Нажмите ENTER для разблокирования панели управления.

# 10 КОДЫ НЕИСПРАВНОСТЕЙ

# 10.1 Общие положения

Коды неисправностей используются для индикации отказа в оборудовании. Эти коды выводятся на дисплей в виде символов следующим образом:

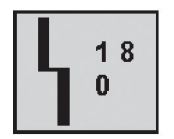

Коды неисправностей обновляются каждые три секунды. Верхняя цифра в символе — это номер конкретного кода неисправности. Нижняя цифра указывает, где произошел отказ.

Приведенный выше символ указывает, что отсутствует соединение панели управления (0) с источником питания.

Если обнаружено несколько неисправностей, на экран будет выведен только код последней обнаруженной неисправности.

Для того чтобы удалить символ с дисплея, нажмите любую функциональную клавишу.

Символы могут быть устойчивыми или мигать, в зависимости от характера неисправности.

В перечне кодов неисправностей мигающие символы выделены знаком «о».

# 10.2 Перечень кодов неисправностей

0 = панель управления

3 = блок подачи проволоки

**1** = = блок охлаждения

4 = пульт дистанционного управления

2 = источник питания

| Код<br>неисп<br>равно<br>сти | Описание                                                                                | 0 | 1 | 2 | 3 | 4 |
|------------------------------|-----------------------------------------------------------------------------------------|---|---|---|---|---|
| 1                            | Ошибка доступа к памяти, EPROM                                                          | x | x | x | x | x |
| 2                            | Ошибка доступа к памяти, ОЗУ                                                            | x | x | x | x |   |
| 3                            | Ошибка доступа к памяти,<br>внешнее ОЗУ                                                 | x | x |   |   |   |
| 4                            | Источник питания 5 В                                                                    | x |   | x |   |   |
| 5                            | Выход промежуточного<br>напряжения постоянного тока за<br>пределы допустимого диапазона |   |   | x |   |   |
| 6                            | Высокая температура                                                                     |   | x | x |   |   |
| 8                            | Источник питания 1*                                                                     | x | x | x | x | x |
| 9                            | Источник питания 2*                                                                     |   |   | x | x | x |
| 10                           | Источник питания 3*                                                                     |   |   | x |   |   |
| 11                           | Сервомеханизм подачи проволоки                                                          |   |   |   | x |   |
| 12                           | Ошибка связи (предупреждение)                                                           | x | x | x | x | x |
| 14                           | Ошибка связи (шина откл.)                                                               | x | x |   |   |   |
| 15                           | Потеря сообщений                                                                        | x |   | x | x | x |

| Код<br>неисп<br>равно<br>сти | Описание                                                                                   | 0 | 1 | 2 | 3 | 4 |
|------------------------------|--------------------------------------------------------------------------------------------|---|---|---|---|---|
| 16                           | Высокое напряжение холостого<br>хода                                                       |   |   | x |   |   |
| 17                           | Отсутствие контакта с блоком<br>подачи проволоки                                           | 0 |   |   |   |   |
| 18                           | Отсутствие контакта с источником питания                                                   | 0 |   |   |   |   |
| 19                           | Неправильные значения уставок<br>во внешней ОЗУ                                            | x |   |   |   |   |
| 20                           | Ошибка распределения ячеек<br>памяти                                                       | x |   |   |   |   |
| 22                           | Переполнение буфера<br>передатчика                                                         | x | x |   |   |   |
| 23                           | Переполнение буфера приемника                                                              | x | x |   |   |   |
| 26                           | Сторожевой таймер                                                                          | x |   | x | x |   |
| 27                           | Закончилась проволока                                                                      | x |   | x | 0 |   |
| 28                           | Переполнение стека                                                                         | x | x | x | x |   |
| 29                           | Отсутствие подачи охлаждающей воды                                                         |   |   | 0 |   |   |
| 30                           | Превышено время расчета регул.<br>хар.                                                     | x |   | x |   |   |
| 31                           | Отсутствие ответного сигнала от<br>дисплейного блока                                       | x |   |   |   |   |
| 32                           | Отсутствие подачи газа                                                                     |   |   |   | 0 |   |
| 40                           | Несовместимость устройств                                                                  | x |   |   |   |   |
| 43                           | Подключенный источник питания<br>не обладает последней версией<br>программного обеспечения | x |   |   |   |   |
| 44                           | Ошибка управления памятью                                                                  | x |   |   |   |   |
| 45                           | Соотв. линия корот./разбр. дуги<br>отс.                                                    | x |   |   |   |   |
| _                            |                                                                                            |   |   |   |   |   |

| Блок                        | Источник питания<br>1* | Источник питания<br>2* | Источник питания<br>3* |
|-----------------------------|------------------------|------------------------|------------------------|
| Блок охлаждения             | +24 B                  |                        |                        |
| Панель управления           | +3 B                   |                        |                        |
| Источник питания            | +15 B                  | -15 B                  | +24 B                  |
| Блок подачи                 | +15 B                  | + 20 B                 |                        |
| проволоки                   | +15 B                  | + 60 B                 |                        |
| Блок подачи<br>проволоки L  |                        |                        |                        |
| Дистанционное<br>управление | +12 B                  | + 10 B                 |                        |

# 10.3 Описание кодов неисправностей

Ниже приведено описание кодов тех ошибок, которые пользователь может устранить самостоятельно. При возникновении ошибки с другим кодом обратитесь к специалисту по обслуживанию оборудования.

| Код<br>неисправно<br>сти | Описание                                                                                                    |
|--------------------------|----------------------------------------------------------------------------------------------------|
| 1                        | Ошибка в программной памяти (СППЗУ)<br>Неисправность в памяти программ.                                                                                                    |
|                          | Данная неисправность не препятствует выполнению каких-либо<br>функций.                                                                                                    |
|                          | <b>Действие:</b> Произведите повторный пуск устройства. Если неисправность не устраняется, вызовите специалиста по обслуживанию.                                                                                                    |
| 2                        | Ошибка в ОЗУ микропроцессора<br>Микропроцессор не может выполнить чтение определенной ячейки или<br>запись в определенную ячейку своей внутренней памяти.                                                                                                    |
|                          | Данная неисправность не препятствует выполнению каких-либо<br>функций.                                                                                                    |
|                          | <b>Действие.</b> Перезапустите устройство. Если неисправность не<br>устраняется, вызовите специалиста по обслуживанию.                                                                                                    |
| 3                        | Ошибка во внешнем ОЗУ<br>Микропроцессор не может выполнить чтение определенной ячейки или<br>запись в определенную ячейку в своей внешней памяти.                                                                                                    |
|                          | Данная неисправность не препятствует выполнению каких-либо<br>функций.                                                                                                    |
|                          | <b>Действие:</b> Произведите повторный пуск устройства. Если неисправность не устраняется, вызовите специалиста по обслуживанию.                                                                                                    |
| 4                        | Низкое напряжение питания 5 В<br>Напряжение питания снизилось до недопустимого уровня.                                                                                                    |
|                          | Сварочный процесс остановлен и не может быть запущен повторно.                                                                                                    |
|                          | <b>Действие:</b> Выключите питание от сети, чтобы перевести устройство в исходное состояние. Если неисправность не устраняется, вызовите специалиста по обслуживанию.                                                                                                    |
| 5                        | Выход промежуточного напряжения постоянного тока за пределы допустимого диапазона Напряжение стало недопустимо низким или высоким. Слишком высокое напряжение может быть вызвано резкими колебаниями в сети питания или слабым источником питания (высокая индуктивность источника). |
|                          | Работа блока питания остановлена и не может быть начата повторно.<br><b>Действие:</b> Выключите питание от сети, чтобы перевести устройство в<br>исходное состояние. Если неисправность не устраняется, вызовите<br>специалиста по обслуживанию.                                     |

| Код<br>неисправно<br>сти | Описание                                                                                                    |
|--------------------------|----------------------------------------------------------------------------------------------------|
| 6                        | Высокая температура<br>Сработало реле защиты от тепловой перегрузки.                                                                                                    |
|                          | Выполняемый сварочный процесс остановлен, и не может быть<br>запущен повторно, пока выключатель не будет возвращен в исходное<br>положение.                                                                                                    |
|                          | <b>Действие:</b> Проверьте все воздухозаборные и выпускные отверстия.<br>Убедитесь в том, что они не забиты грязью и не перекрыты. Проверьте<br>используемый рабочий цикл, чтобы убедиться в отсутствии перегрузки<br>оборудования.                                                                                      |
| 8                        | Напряжение питания +24 В (блок охлаждения)<br>Недопустимо высокое или недопустимо низкое напряжение.                                                                                                    |
|                          | Действие: Вызовите техника по обслуживанию.                                                                                                    |
| 8                        | Низкое напряжение батареи +3 В (панель управления)<br>Слишком низкое напряжение автономного элемента питания<br>запоминающего устройства. Если не заменить источник питания,<br>содержимое запоминающего устройства в панели управления,<br>предназначенного для хранения данных сварочного процесса, будет<br>потеряно. |
|                          | Данная неисправность не препятствует выполнению каких-либо<br>функций.                                                                                                    |
|                          | <b>Действие:</b> Вызовите специалиста по обслуживанию для замены аккумуляторной батареи.                                                                                                    |
| 8                        | Напряжение питания +15 В (блок подачи проволоки и источник питания)<br>Недопустимо высокое или недопустимо низкое напряжение.                                                                                                    |
|                          | Действие: Вызовите техника по обслуживанию.                                                                                                    |
| 8                        | Напряжение питания +13 В (источник питания)<br>Недопустимо высокое или недопустимо низкое напряжение.                                                                                                    |
|                          | Действие: Вызовите техника по обслуживанию.                                                                                                    |
| 9                        | Напряжение питания -15 В, (источник питания)<br>Недопустимо высокое или недопустимо низкое напряжение.                                                                                                    |
|                          | Действие: Вызовите техника по обслуживанию.                                                                                                    |
| 9                        | Напряжение питания +20 В, +60 В (блок подачи проволоки)<br>Недопустимо высокое или недопустимо низкое напряжение.                                                                                                    |
|                          | Действие: Вызовите техника по обслуживанию.                                                                                                    |
| 9                        | Подача питания +10 В (блок дистанционного управления)<br>Недопустимо высокое или недопустимо низкое напряжение.                                                                                                    |
|                          | <b>Действие:</b> Вызовите техника по обслуживанию.                                                                                                    |
| 10                       | Источник питания +24 В<br>Недопустимо высокое или недопустимо низкое напряжение.                                                                                                    |
|                          | Действие: Вызовите техника по обслуживанию.                                                                                                    |

| Код<br>неисправно<br>сти | Описание                                                                                                    |
|--------------------------|----------------------------------------------------------------------------------------------------|
| 11                       | Скорость подачи проволоки<br>Скорость подачи проволоки отличается от заданного значения.                                                                                                    |
|                          | При возникновении этой неисправности подача проволоки прекращается.                                                                                                    |
|                          | Действие: Вызовите техника по обслуживанию.                                                                                                    |
| 12                       | <b>Ошибка связи (предупреждение)</b><br>Нагрузка на шине системы CAN временно очень высока.                                                                                                    |
|                          | Возможно, отсутствует контакт блока питания или блока подачи проволоки с панелью управления.                                                                                                    |
|                          | <b>Действие:</b> Проверьте оборудование и убедитесь в том, что подключен только один блок подачи проволоки или блок дистанционного управления. Если неисправность не устраняется, вызовите специалиста по обслуживанию.                                                                                         |
| 14                       | <b>Ошибка связи</b><br>Шина системы CAN временно прекратила работу из-за чрезмерной<br>нагрузки.                                                                                                    |
|                          | Сварочный процесс остановлен.                                                                                                    |
|                          | <b>Действие:</b> Проверьте оборудование и убедитесь в том, что подключен<br>только один блок подачи проволоки или блок дистанционного<br>управления. Выключите питание от сети, чтобы перевести устройство в<br>исходное состояние. Если неисправность не устраняется, вызовите<br>специалиста по обслуживанию. |
| 15                       | Потеря сообщений<br>Микропроцессор не в состоянии достаточно быстро обрабатывать<br>поступающие сообщения, в результате чего произошла потеря<br>информации.                                                                                                    |
|                          | <b>Действие:</b> Выключите питание от сети, чтобы перевести устройство в исходное состояние. Если неисправность не устраняется, вызовите специалиста по обслуживанию.                                                                                                    |
| 16                       | Высокое напряжение холостого хода<br>Слишком высокое напряжение разомкнутой цепи.                                                                                                    |
|                          | <b>Действие:</b> Выключите питание от сети, чтобы перевести устройство в исходное состояние. Если неисправность не устраняется, вызовите специалиста по обслуживанию.                                                                                                    |
| 17                       | Отсутствие контакта<br>Отсутствие соединения панели управления с блоком подачи проволоки.                                                                                                    |
|                          | Сварочный процесс остановлен.                                                                                                    |
|                          | <b>Действие:</b> Проверьте кабели. Если неисправность не устраняется, вызовите специалиста по обслуживанию.                                                                                                    |

| Код<br>неисправно<br>сти | Описание                                                                                                    |
|--------------------------|----------------------------------------------------------------------------------------------------|
| 18                       | Отсутствие контакта<br>Отсутствие соединения панели управления с источником питания.                                                                                                    |
|                          | Сварочный процесс остановлен.                                                                                                    |
|                          | <b>Действие:</b> Проверьте кабели. Если неисправность не устраняется,<br>вызовите специалиста по обслуживанию.                                                                                          |
| 19                       | Неправильные значения уставок во внешней ОЗУ<br>Свидетельством возникновения этой неисправности будет искажение<br>информации, сохраняемой в запоминающем устройстве с резервным<br>источником питания. |
|                          | <b>Действие:</b> Эта неисправность будет исправлена автоматически, однако данные, которые находились в текущей ячейке памяти, будут потеряны.                                                           |
| 20                       | Ошибка распределения ячеек памяти<br>Микропроцессор не в состоянии зарезервировать достаточный объем<br>памяти.                                                                                         |
|                          | Эта неисправность вызовет появление кода неисправности 26.                                                                                                    |
|                          | <b>Действие:</b> Вызовите техника по обслуживанию.                                                                                                    |
| 22                       | Переполнение буфера передатчика<br>Панель управления не в состоянии с достаточно высокой скоростью<br>передавать информацию на другие устройства.                                                       |
|                          | <b>Действие:</b> Выключите питание от сети, чтобы перевести устройство в исходное состояние.                                                                                                    |
| 23                       | <b>Переполнение буфера приемника</b><br>Панель управления не в состоянии с достаточно высокой скоростью<br>обрабатывать информацию с других устройств.                                                  |
|                          | <b>Действие:</b> Выключите питание от сети, чтобы перевести устройство в исходное состояние.                                                                                                    |
| 26                       | <b>Сторожевой таймер</b><br>По какой-то причине процессор не справился с задачей.                                                                                                    |
|                          | Повторный пуск программы производится автоматически. Текущий процесс сварки будет остановлен. Данная неисправность не препятствует выполнению каких-либо функций.                                       |
|                          | <b>Действие:</b> Если неисправность не устраняется, вызовите специалиста по обслуживанию.                                                                                                    |
| 27                       | Отсутствие проволоки (блок подачи проволоки)<br>Из блока подачи проволоки не подается проволока. Сварочный процесс<br>будет остановлен и не сможет быть запущен повторно.                               |
|                          | Код неисправности извне.                                                                                                    |
|                          | Действие: Загрузите новую проволоку.                                                                                                    |
|                          | Проверьте, правильно ли подключены устройства.                                                                                                    |

| Код<br>неисправно | Описание                                                                                                    |
|-------------------|----------------------------------------------------------------------------------------------------|
|                   | 8                                                                                                    |
| 28                | Переполнение стека<br>Выполнение программы невозможно.                                                                                                    |
|                   | <b>Действие:</b> Выключите питание от сети, чтобы перевести устройство в исходное состояние. Если неисправность не устраняется, вызовите специалиста по обслуживанию.                                                                                                    |
| 29                | <b>Отсутствие подачи охлаждающей воды</b><br>Сработало реле контроля потока.                                                                                                    |
|                   | Сварочный процесс остановлен и не может быть запущен повторно.                                                                                                    |
|                   | Действие: Проверьте контур подачи охлаждающей воды и насос.                                                                                                    |
| 30                | Превышено время расчета регул. хар.<br>Слишком длительное время расчета регулярных характеристик (только<br>при сварке MIG/MAG).                                                                                                    |
| 31                | Отсутствие ответного сигнала от дисплейного блока<br>Отсутствует взаимодействие микропроцессора с платой дисплея.                                                                                                    |
|                   | <b>Деиствие:</b> Вызовите техника по обслуживанию.                                                                                                    |
| 32                | Отсутствие подачи газа<br>Расход газа составляет менее 6 л/мин. Не удается начать сварку.                                                                                                    |
|                   | Действие: Проверьте газовый клапан, шланги и соединители.                                                                                                    |
| 40                | Несовместимость устройств<br>Подключен ненадлежащий блок подачи проволоки. Пуск заблокирован                                                                                                    |
|                   | Действие: Выберите верный блок подачи проволоки.                                                                                                    |
| 43                | Подключенный источник питания не обладает последней версией<br>программного обеспечения<br>Панель U6 подключена к источнику питания, не поддерживающему<br>регулятор типа 17.                                                                                                    |
|                   | Действие: Обновите программное обеспечение источника питания.                                                                                                    |
| 44                | Ошибка управления памятью<br>Панель U6 выделила несоответствие между данными, взятыми из<br>памяти, и текущими данными. Относится к сварке MIG/MAG в режиме<br>синергии.                                                                                                    |
|                   | <b>Действие:</b> Измените настройки и сохраните новые значения.<br>Предыдущие значения являются неактуальными.                                                                                                    |
| 45                | Соотв. линия корот./разбр. дуги отс.<br>Панель U6 обнаружила, что кривая корот./разбр., соответствующая<br>выбранному синергическому графику импульсной сварки, недоступна.<br>Применимо только при использовании синергической группы 99 с<br>пользовательскими синергическими графиками. |
|                   | <b>Действие:</b> Загрузите отсутствующий синергический график с помощью ESAT и выполните перезапуск.                                                                                                    |

# 11 ЗАКАЗ ЗАПАСНЫЙ ЧАСТЕЙ

#### ОСТОРОЖНО!

Ω

Все гарантийные обязательства поставщика теряют силу в том случае, если заказчик предпринимает самостоятельные попытки устранить неисправность в период действия гарантии.

Запасные части следует заказывать только через ближайшего дилера компании ESAB, см. заднюю обложку данного издания. При заказе указывайте тип изделия, серийный номер и номер запасной части по перечню запасных частей. Это упростит отправку и обеспечит ее правильность.

CXEMA

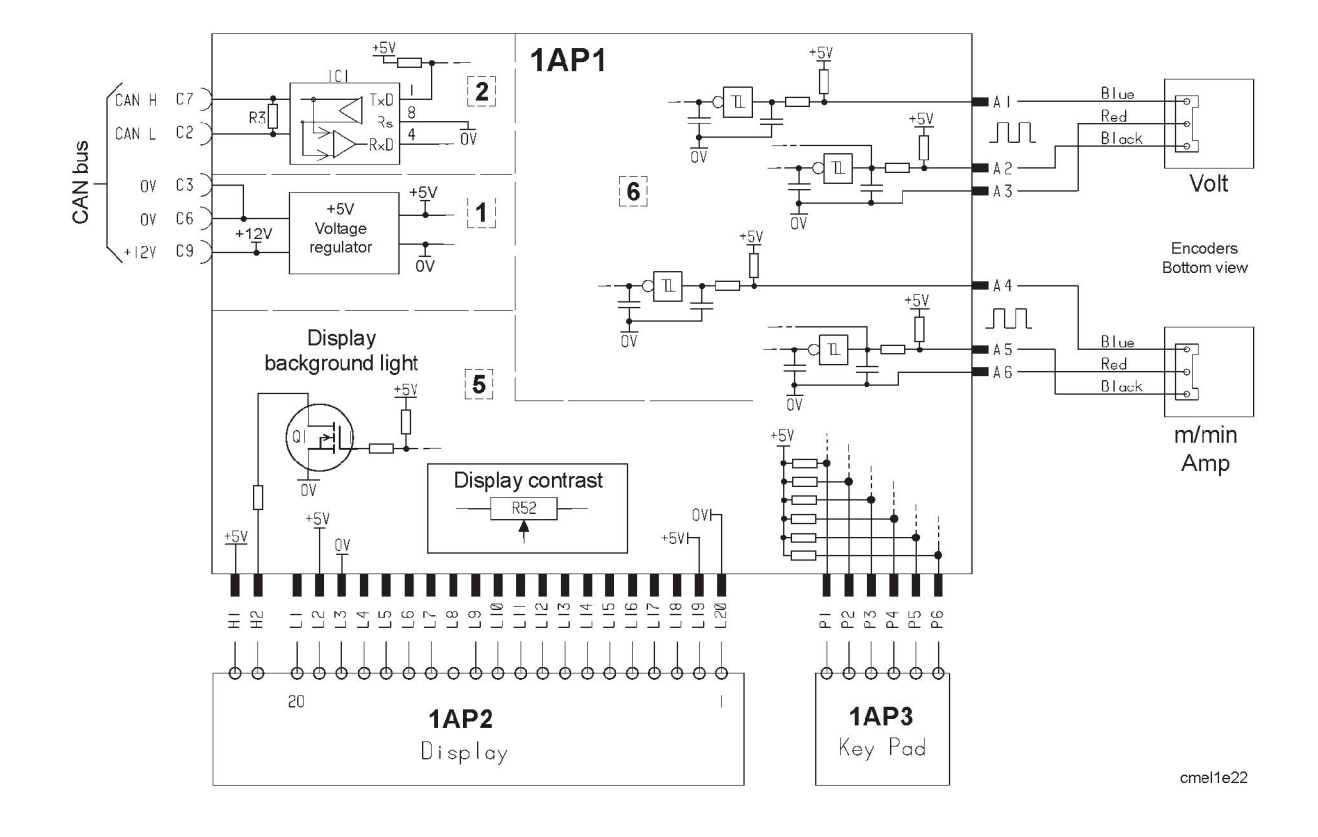

# РАЗМЕРЫ ПРОВОЛОКИ И СОСТАВ ГАЗА

#### MIG/MAG synergy welding

| Wire type                                      | Shielding gas            | Wire diameter |
|------------------------------------------------|--------------------------|---------------|
| Low-alloy or non-alloy solid wire (Fe ER70S)   | CO <sub>2</sub>          | 0.8 1.0 1.2   |
|                                                | Ar + 8% CO <sub>2</sub>  | 0.8 1.0 1.2   |
|                                                | Ar + 18% CO <sub>2</sub> | 0.8 1.0 1.2   |
| Stainless solid wire (Ss ER316LSi)             | Ar + 2% CO <sub>2</sub>  | 0.8 1.0 1.2   |
|                                                | Ar + 2% O <sub>2</sub>   | 0.8 1.0 1.2   |
| Stainless solid wire (Ss ER307Si)              | Ar + 2% O <sub>2</sub>   | 1,0 1,2       |
|                                                | Ar + 2% CO <sub>2</sub>  | 0,8 1,0 1,2   |
| Magnesium-alloyed aluminium wire (AIMg ER5356) | Ar                       | 1.0 1.2 1.6   |
| Silicon-alloyed aluminium wire (AlSi ER4043)   | Ar                       | 1.0 1.2 1.6   |
| Metal powder-filled cored wire (Fe E70 MCW)    | Ar + 18% CO <sub>2</sub> | 1.2 1.4 1.6   |
| Rutile flux-filled cored wire (Fe E70 RFCW)    | Ar + 18% CO <sub>2</sub> | 1.2 1.4 1.6   |
| Basic flux-filled cored wire (Fe E70 BFCW)     | Ar + 18% CO <sub>2</sub> | 1.2 1.4 1.6   |
| Silicon bronze (ERCuSi-A)                      | Ar                       | 1.0 1.2       |
|                                                | Ar + 1% CO <sub>2</sub>  | 1.0 1.2       |

### Pulsed MIG/MAG synergy welding

| Wire type                                         | Shielding gas                   | Wire diameter     |
|---------------------------------------------------|---------------------------------|-------------------|
| Low-alloy or non-alloy solid wire (Fe ER70S)      | Ar + 8% CO <sub>2</sub>         | 0.8 1.0 1.2       |
|                                                   | Ar + 18% CO <sub>2</sub>        | 0.8 1.0 1.2       |
| Stainless solid wire (Ss ER316LSi)                | Ar + 2% CO <sub>2</sub>         | 0.8 1.0 1.2       |
|                                                   | Ar + 2% O <sub>2</sub>          | 0.8 1.0L 1.0H 1.2 |
| Stainless solid wire (Ss ER308LSi)                | Ar + 2% CO <sub>2</sub>         | 0.9 1.0 1.2       |
| Stainless solid wire (Ss ER309LSi)                | Ar + 2% CO <sub>2</sub>         | 0.9 1.0 1.2       |
| Stainless solid wire (Ss ER307Si)                 | Ar + 2% O <sub>2</sub>          | 1,0 1,2           |
|                                                   | Ar + 2% CO <sub>2</sub>         | 1,0 1,2           |
| Stainless solid wire (Ss 309 MoL)                 | Ar + 2% CO <sub>2</sub>         | 1.0 1.2           |
| Stainless duplex wire (Duplex ER2209)             | Ar + 30% He + 1% O <sub>2</sub> | 1.0 1.2           |
| Magnesium-alloyed aluminium wire<br>(AlMg ER5356) | Ar                              | 1.0 1.2 1.6       |
| Magnesium-alloyed al wire (AIMg ER5356)           | Ar + 30% He                     | 1.2               |
| Magnesium-alloyed al wire (AIMg ER5183)           | Ar                              | 1.6               |
| Silicon-alloyed aluminium wire (AISi ER4043)      | Ar                              | 1.0 1.2 1.6       |
| Silicon-alloyed al wire (AISi ER4043)             | Ar + 30% He                     | 0.9 1.0 1.2       |
| Silicon-alloyed al wire (AISi ER4047)             | Ar                              | 1.2 1.6           |

| Wire type                                   | Shielding gas            | Wire diameter |
|---------------------------------------------|--------------------------|---------------|
| Silicon bronze (ERCuSi-A)                   | Ar                       | 1.0 1.2       |
|                                             | Ar + 1% CO <sub>2</sub>  | 1.0 1.2       |
| Aluminium solid wire (Al99,5 ER1100)        | Ar                       | 1.2           |
| Copper and aluminium wire (ERCuAl-A1)       | Ar                       | 1.0 1.2       |
| Metal powder-filled cored wire (Fe E70 MCW) | Ar + 18% CO <sub>2</sub> | 1.2 1.4 1.6   |

#### **MMA** welding

| Electrode type | Electrode diameter                      |
|----------------|-----------------------------------------|
| Basic          | 1.6 2.0 2.5 3.2 4.0 4.5 5.0 5.6 6.0 7.0 |
| Rutile         | 1.6 2.0 2.5 3.2 4.0 4.5 5.0 5.6 6.0 7.0 |
| Cellulose      | 2.0 2.5 3.2 4.0 4.5 5.0 5.6 6.0         |

#### Air arc gouging

Electrode type: 4.0 5.0 6.0 8.0

The text on the display panel is available in the following languages: Swedish, Danish, Norwegian, Finnish, English, German, Dutch, French, Spanish (Castilian), Italian, Portuguese, Polish, Czech, Hungarian, Turkish and US English.

# СТРУКТУРА МЕНЮ

#### MIG / MAG welding

| MIG / MAG   |      |  |      |   |           |   |
|-------------|------|--|------|---|-----------|---|
| Fe ER70     | S    |  |      |   | 1.2 MM    |   |
| Ar 8%CC     | )2   |  |      |   | OFF       | 1 |
| 0.0 VOLT    |      |  |      | 5 | 5.0 M/MIN |   |
| SELECT MENU |      |  |      |   |           |   |
| PRO-        | SET- |  | CON- |   | ME-       |   |
| CESS        | TING |  | FIG  |   | MORY      |   |

| PRO-<br>CESS        | SET-<br>TING          | CON-<br>FIG           | ME-<br>MORY |
|---------------------|-----------------------|-----------------------|-------------|
| Qset ON / OFF       | Inductance            | Language              | Store       |
| Synergic ON / OFF   | Gas pre-flow time     | Dimensions            | Recall      |
| AVC feeder ON / OFF | Hot start time        | Panel enable ON / OFF | Delete      |
| Wire                | Crater filling time   | Auto save ON / OFF    |             |
| Gas                 | Burnback time         | Limits ON / OFF       |             |
| Wire diameter       | Gas post-flow time    | Code lock ON / OFF    |             |
|                     | Spot welding time     | VRD                   |             |
|                     | Spot welding ON / OFF |                       |             |
|                     | Trigger data ON / OFF |                       |             |

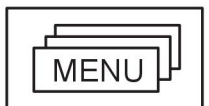

2 / 4 Stroke

Crater filling Hot start

Creep start

Gas purging Wire inching

# MIG / MAG welding with pulsing

| MIG / MAG PULS |          |      |        |  |
|----------------|----------|------|--------|--|
| Fe ER70        | S        |      | 1.2 MM |  |
| Ar 8%CC        | )2       |      | OFF    |  |
| 0.0 VOLT       | 0.0 VOLT |      |        |  |
| SELECT MENU    |          |      |        |  |
| PRO-           | SET-     | CON- | ME-    |  |
| CESS           | TING     | FIG  | MORY   |  |

| PRO-<br>CESS  | SET-<br>TING          | CON-<br>FIG           | ME-<br>MORY |
|---------------|-----------------------|-----------------------|-------------|
| Wire          | Gas pre-flow time     | Language              | Store       |
| Gas           | Hot start time        | Dimensions            | Recall      |
| Wire diameter | Crater filling time   | Panel enable ON / OFF | Delete      |
|               | Burn back time        | Auto save ON / OFF    |             |
|               | Gas post-flow time    | Limits ON / OFF       |             |
|               | Spot welding time     | Code lock ON / OFF    |             |
|               | Spot welding ON / OFF | VRD                   |             |
|               | Trigger data ON / OFF |                       |             |

|              |                | MEI       | NU          |             |              |
|--------------|----------------|-----------|-------------|-------------|--------------|
| 2 / 4 Stroke | Crater filling | Hot start | Creep start | Gas purging | Wire inching |

# TIG welding

|               | TIG                    |                       |             |  |
|---------------|------------------------|-----------------------|-------------|--|
|               | 8 AMP                  |                       |             |  |
|               | SELEC                  | TMENU                 |             |  |
|               | PRO- SET-<br>CESS TING | CON- ME-<br>FIG MORY  |             |  |
| PRO-<br>CESS  | SET-<br>TING           | CON-<br>FIG           | ME-<br>MORY |  |
| HF / Lift-Arc | Gas pre-flow time      | Language              | Store       |  |
|               | Slope up time          | Dimensions            | Recall      |  |
|               | Slope down time        | Panel enable ON / OFF | Delete      |  |
|               | Gas post-flow time     | Auto save ON / OFF    |             |  |
|               | Remote min             | Limits ON / OFF       |             |  |
|               | Trigger data ON / OFF  | Code lock ON / OFF    |             |  |
|               |                        | VRD                   |             |  |
|               |                        |                       |             |  |

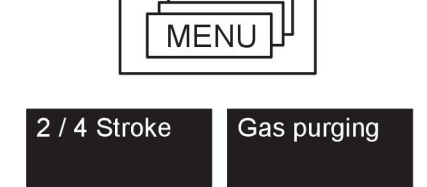

# TIG welding with pulsing

| TIG PUL     | SE       |      |      |
|-------------|----------|------|------|
| PEAK PL     | JLSE AMP |      | 4 A  |
| BACKGF      | ROUND AN | 1P   | 25 A |
| 18 AMP      |          |      |      |
| SELECT MENU |          |      |      |
| PRO-        | SET-     | CON- | ME-  |
| CESS        | TING     | FIG  | MORY |

| PRO-<br>CESS  | SET-<br>TING          | CON-<br>FIG           | ME-<br>MORY |
|---------------|-----------------------|-----------------------|-------------|
| HF / Lift-Arc | Peak pulse ampere     | Language              | Store       |
|               | Peak pulse time       | Dimensions            | Recall      |
|               | Background ampere     | Panel enable ON / OFF | Delete      |
|               | Background time       | Auto save ON / OFF    |             |
|               | Gas pre-flow time     | Limits ON / OFF       |             |
|               | Slope up time         | Code lock ON / OFF    |             |
|               | Slope down time       | VRD                   |             |
|               | Gas post-flow time    |                       |             |
|               | Remote min            |                       |             |
|               | Trigger data ON / OFF |                       |             |

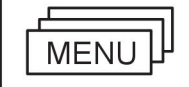

2 / 4 Stroke GAS purging

#### TIG welding with Live-Tig start

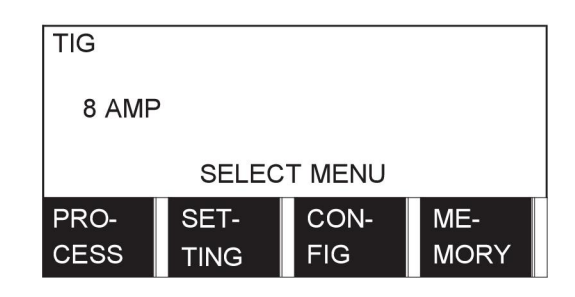

| PRO-<br>CESS | SET-<br>TING | CON-<br>FIG           | ME-<br>MORY |
|--------------|--------------|-----------------------|-------------|
| Live-Tig     | Remote min   | Language              | Store       |
|              |              | Dimensions            | Recall      |
|              |              | Panel enable ON / OFF | Delete      |
|              |              | Auto save ON / OFF    |             |
|              |              | Limits ON / OFF       |             |
|              |              | Code lock ON / OFF    |             |
|              |              | VRD                   |             |

#### MMA welding

|                    | MMA<br>RUTILE<br>164 AMP | 4,0 MM                |             |  |
|--------------------|--------------------------|-----------------------|-------------|--|
|                    | SELEC                    |                       |             |  |
|                    | PRO- SET-<br>CESS TING   | CON- ME-<br>FIG MORY  |             |  |
| PRO-<br>CESS       | SET-<br>TING             | CON-<br>FIG           | ME-<br>MORY |  |
| Electrode type     | Arc force                | Language              | Store       |  |
| Electrode diameter | Hot start time           | Dimensions            | Recall      |  |
|                    | Remote min               | Panel enable ON / OFF | Delete      |  |
|                    |                          | Auto save ON / OFF    |             |  |
|                    |                          | Limits ON / OFF       |             |  |
|                    |                          | Code lock ON / OFF    |             |  |
|                    |                          | VRD                   |             |  |
| MENU               |                          |                       |             |  |
| Hot start          |                          |                       |             |  |

#### Air gouging

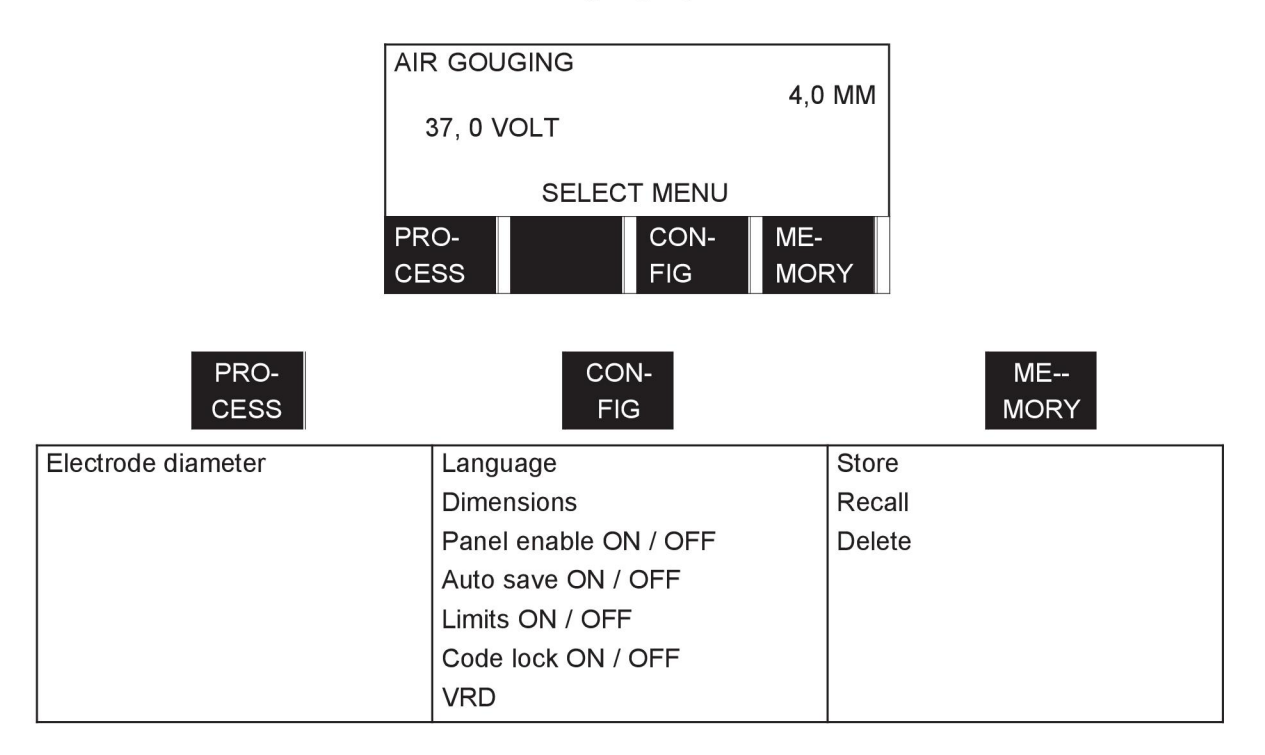

# НОМЕРА ЗАКАЗА

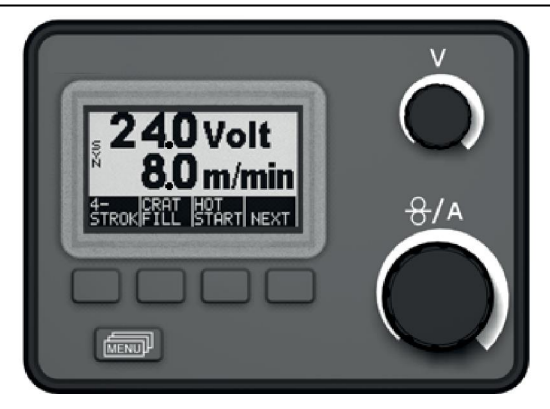

| Ordering no. | Denomination                      |
|--------------|-----------------------------------|
| 0458 535 890 | Aristo™ U6                        |
| 0458 818 990 | Spare parts list M2, MA4, MA6, U6 |

Instruction manuals and the spare parts list are available on the Internet at www.esab.com

# ESAB subsidiaries and representative offices

#### Europe

AUSTRIA ESAB Ges.m.b.H Vienna-Liesing Tel: +43 1 888 25 11 Fax: +43 1 888 25 11 85

**BELGIUM** S.A. ESAB N.V. Heist-op-den-Berg Tel: +32 15 25 79 30 Fax: +32 15 25 79 44

BULGARIA ESAB Kft Representative Office Sofia Tel: +359 2 974 42 88 Fax: +359 2 974 42 88

THE CZECH REPUBLIC ESAB VAMBERK s.r.o. Vamberk Tel: +420 2 819 40 885 Fax: +420 2 819 40 120

DENMARK Aktieselskabet ESAB Herlev Tel: +45 36 30 01 11 Fax: +45 36 30 40 03

FINLAND ESAB Oy Helsinki Tel: +358 9 547 761 Fax: +358 9 547 77 71

**GREAT BRITAIN** ESAB Group (UK) Ltd Waltham Cross Tel: +44 1992 76 85 15 Fax: +44 1992 71 58 03

ESAB Automation Ltd Andover Tel: +44 1264 33 22 33 Fax: +44 1264 33 20 74

FRANCE ESAB France S.A. Cergy Pontoise Tel: +33 1 30 75 55 00 Fax: +33 1 30 75 55 24

GERMANY ESAB Welding and Cutting GmbH Solingen Tel: +49 212 298 0 Fax: +49 212 298 218

HUNGARY ESAB Kft Budapest Tel: +36 1 20 44 182 Fax: +36 1 20 44 186

**ITALY** ESAB Saldatura S.p.A. Bareggio (Mi) Tel: +39 02 97 96 8.1 Fax: +39 02 97 96 87 01

**THE NETHERLANDS** ESAB Nederland B.V. Amersfoort Tel: +31 33 422 35 55 Fax: +31 33 422 35 44

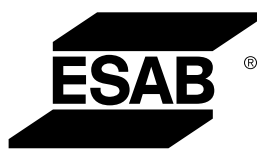

NORWAY AS ESAB Larvik Tel: +47 33 12 10 00 Fax: +47 33 11 52 03

POLAND ESAB Sp.zo.o. Katowice Tel: +48 32 351 11 00 Fax: +48 32 351 11 20

PORTUGAL ESAB Lda Lisbon Tel: +351 8 310 960 Fax: +351 1 859 1277

**ROMANIA** ESAB Romania Trading SRL Bucharest Tel: +40 316 900 600 Fax: +40 316 900 601

#### RUSSIA LLC ESAB Moscow Tel: +7 (495) 663 20 08 Fax: +7 (495) 663 20 09

**SLOVAKIA** ESAB Slovakia s.r.o. Bratislava Tel: +421 7 44 88 24 26 Fax: +421 7 44 88 87 41

**SPAIN** ESAB Ibérica S.A. Alcalá de Henares (MADRID) Tel: +34 91 878 3600 Fax: +34 91 802 3461

SWEDEN ESAB Sverige AB Gothenburg Tel: +46 31 50 95 00 Fax: +46 31 50 92 22

ESAB International AB Gothenburg Tel: +46 31 50 90 00 Fax: +46 31 50 93 60

#### SWITZERLAND ESAB Europe GmbH

Neuhof Business Center Neuhofstr. 4 Tel: +41 1 741 25 25 Fax: +41 1 740 30 55

UKRAINE ESAB Ukraine LLC Kiev Tel: +38 (044) 501 23 24 Fax: +38 (044) 575 21 88

www.esab.com

#### North and South America

ARGENTINA CONARCO Buenos Aires Tel: +54 11 4 753 4039 Fax: +54 11 4 753 6313

BRAZIL ESAB S.A. Contagem-MG Tel: +55 31 2191 4333 Fax: +55 31 2191 4440

**CANADA** ESAB Group Canada Inc. Missisauga, Ontario Tel: +1 905 670 02 20 Fax: +1 905 670 48 79

MEXICO ESAB Mexico S.A. Monterrey Tel: +52 8 350 5959 Fax: +52 8 350 7554

USA ESAB Welding & Cutting Products Florence, SC Tel: +1 843 669 44 11 Fax: +1 843 664 57 48

#### Asia/Pacific

AUSTRALIA ESAB South Pacific Archerfield BC QLD 4108 Tel: +61 1300 372 228 Fax: +61 7 3711 2328

**CHINA** Shanghai ESAB A/P Shanghai Tel: +86 21 2326 3000 Fax: +86 21 6566 6622

INDIA ESAB India Ltd Calcutta Tel: +91 33 478 45 17 Fax: +91 33 468 18 80

INDONESIA P.T. ESABindo Pratama Jakarta Tel: +62 21 460 0188 Fax: +62 21 461 2929

JAPAN ESAB Japan Tokyo Tel: +81 45 670 7073 Fax: +81 45 670 7001

MALAYSIA ESAB (Malaysia) Snd Bhd USJ Tel: +603 8023 7835 Fax: +603 8023 0225

SINGAPORE ESAB Asia/Pacific Pte Ltd Singapore Tel: +65 6861 43 22 Fax: +65 6861 31 95

C

#### SOUTH KOREA

ESAB SeAH Corporation Kyungnam Tel: +82 55 269 8170 Fax: +82 55 289 8864

#### UNITED ARAB EMIRATES

ESAB Middle East FZE Dubai Tel: +971 4 887 21 11 Fax: +971 4 887 22 63

#### Africa

EGYPT ESAB Egypt Dokki-Cairo Tel: +20 2 390 96 69 Fax: +20 2 393 32 13

SOUTH AFRICA ESAB Africa Welding & Cutting Ltd Durbanvill 7570 - Cape Town Tel: +27 (0)21 975 8924

Distributors

For addresses and phone numbers to our distributors in other countries, please visit our home page

www.esab.com